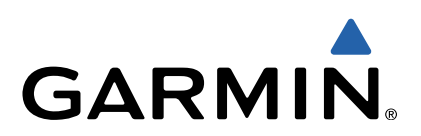

# Astro<sup>®</sup> 320 med DC<sup>™</sup> 50 Brukerveiledning

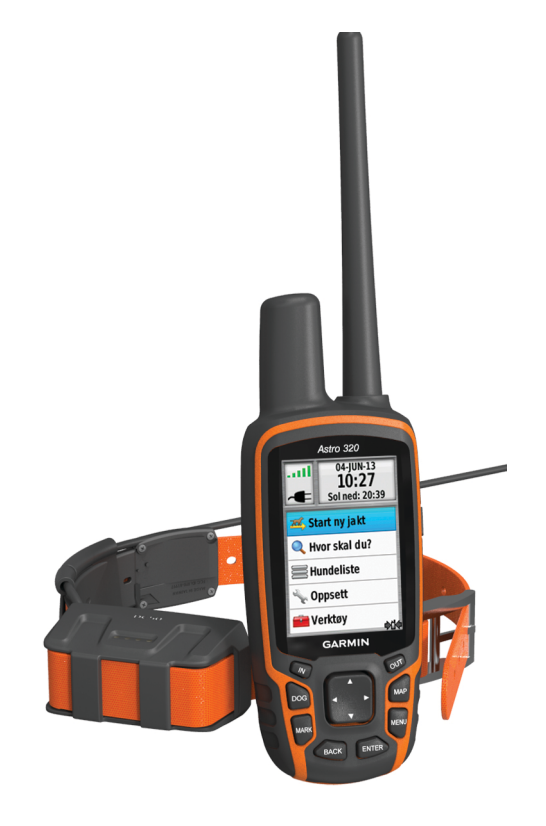

190-01628-38\_0A

Med enerett. I henhold til opphavsrettslovene må ingen deler av denne brukerveiledningen kopieres uten skriftlig samtykke fra Garmin. Garmin forbeholder seg retten til å endre eller forbedre produktene sine og gjøre endringer i innholdet i denne brukerveiledningen uten plikt til å varsle noen person eller organisasjon om slike endringer eller forbedringer. Gå til www.garmin.com for å finne gjeldende oppdateringer og tilleggsinformasjon vedrørende bruk av dette produktet.

. Garmin<sup>®</sup>, Garmin logoen, Astro<sup>®</sup>, BlueChart<sup>®</sup>, City Navigator<sup>®</sup> og TracBack<sup>®</sup> er varemerker for Garmin Ltd. eller tilhørende datterselskaper som er registrert i USA og andre land. ANT™, ANT+™, BaseCamp<sup>™</sup>, chirp<sup>™</sup>, DC<sup>™</sup>, HomePort<sup>™</sup> og myGarmin<sup>™</sup> er varemerker for Garmin Ltd. eller tilhørende datterselskaper. Disse varemerkene kan ikke brukes uten uttrykkelig tillatelse fra Garmin.

Windows<sup>®</sup> er et registrert varemerke for Microsoft Corporation i USA og/eller andre land. Mac<sup>®</sup> er et registrert varemerke for Apple Computer, Inc. microSD<sup>™</sup> og microSD-logoen er varemerker for SD-3C, LLC.

Andre varemerker og varenavn tilhører sine respektive eiere.

## Innholdsfortegnelse

| Innledning1                                    |
|------------------------------------------------|
| Konfigurere systemet Astro1                    |
| Oversikt over enhetene 1                       |
| Astro 320 – håndholdt enhet 1                  |
| DC 50 – halsbåndenhet 1                        |
| Tastatur1                                      |
| Låse tastaturet1                               |
| Få mer informasjon 1                           |
| Få tak i brukerveiledningen 2                  |
| Registrere enheten2                            |
| Sette i batterier                              |
| Lade hundehalsbåndenheten 2                    |
| Slå på enhetene                                |
| Innhente satellittsignaler 2                   |
| Justere lysstyrken på bakgrunnslyset2          |
| Tilpasse halsbåndet til hunden 2               |
| Bruke tastaturet på skjermen 2                 |
| Hundesporing                                   |
| Spore hunden på kartet 3                       |
| Navigere til hunden                            |
| Vise hundestatus                               |
| Hundestatusikoner                              |
| Hundeinformasjon                               |
| Nullstille hundestatistikk og -sporing         |
| Endre lengden på hundens spor                  |
| Endre et hundenavn                             |
| Endre fargen på hundens spor                   |
| Endre hundetype                                |
| Angi hundevarsler                              |
| Fierne en hund                                 |
| Leage til en hund                              |
| Tilordne en hunde-ID manuelt                   |
| Om halsbåndlås                                 |
| Aktivere halsbåndlås 4                         |
| Kommunikasjon med halsbåndet4                  |
| Sporing med BaseCamp <sup>™</sup> BaseStation  |
| Veinunkter ruter og spor                       |
| Veinunkter                                     |
| Merke kigretgysposisionen                      |
| Merke den gieldende posisionen                 |
| Merke en flokk                                 |
| Merke et veinunkt ved hieln av kartet          |
| Navigoro til et veipunkt                       |
| Redigere et veipunkt                           |
| Finne et veipunkt etter navn                   |
| Finne et veipunkt eller havn                   |
| Elytte et veipunkt nå kartet                   |
| Flytte et veipunkt til gjeldende posisjon      |
| Forbedre navaktigheten til en veinunktnosision |
| Prosiektoro of voipunkt                        |
| Slotto of voipunkt                             |
| Dutor 5                                        |
| Opprette op rute                               |
| Navigere i en lagret rute                      |
| Redigere en rute                               |
| Vice aktiv rute                                |
| Vise antiviule                                 |
| Slotto on ruto                                 |
| Siette alle ruter                              |
| Sicile diff fulci                              |
| Degistrere sporlogger                          |
| Vise et karts stigningsplott                   |
| Vise detaliar on aparet                        |
| งเจอ นอเลเมอเ บเน จุบบเอเ                      |

| Lagre det gjeldende sporet                                                                                                    | . 6                                                                                                    |
|----------------------------------------------------------------------------------------------------|----------------------------------------------------------------------------------------------------|
| Merke en posisjon i et lagret spor                                                                                                    | . 6                                                                                                    |
| Navigere til begynnelsen av et spor                                                                                                    | . 6                                                                                                    |
| Arkivere et spor manuelt                                                                                                    | . 6                                                                                                    |
| Arkivere spor automatisk                                                                                                    | . 6                                                                                                    |
| Sende og motta data trådløst                                                                                                    | 6                                                                                                    |
| Dele hundeinformasion                                                                                                    | . 6                                                                                                    |
| Motta hundeinformasion                                                                                                    | . 6                                                                                                    |
| Neuleesien                                                                                                    | ~                                                                                                    |
| Navigasjon                                                                                                    | . 6                                                                                                    |
| Kart                                                                                                    | . 6                                                                                                    |
| Aktivere kartdatafelter                                                                                                    | . 6                                                                                                    |
| Kompass                                                                                                    | . 6                                                                                                    |
| Kalibrere kompasset                                                                                                    | . 6                                                                                                    |
| Navigere med peilepekeren                                                                                                    | . 6                                                                                                    |
| Kurspeker                                                                                                    | . 7                                                                                                    |
| Menyen Hvor skal du?                                                                                                    | . 7                                                                                                    |
| Finne et veipunkt etter navn                                                                                                    | . 7                                                                                                    |
| Finne et veipunkt i nærheten av et annet veipunkt                                                                                                    | 7                                                                                                    |
| Navigere med Sight 'N Go                                                                                                    | . 7                                                                                                    |
| Vise stigningsplottet                                                                                                    | . 7                                                                                                    |
| Kalibrere den barometriske høydemåleren                                                                                                    | . 7                                                                                                    |
| Navigere til et punkt på plottet                                                                                                    | 7                                                                                                    |
| Endre plottype                                                                                                    | . 7                                                                                                    |
| Tripcomputer                                                                                                    | . 7                                                                                                    |
| Nullstille tripcomputeren                                                                                                    | . 7                                                                                                    |
| Bruksområder                                                                                                    | 7                                                                                                    |
| Angi en nærhetsalarm                                                                                                    | 7                                                                                                    |
| Beregne størrelsen nå et område                                                                                                    | 7                                                                                                    |
| Vise kalenderen og almanakkene                                                                                                    | 7                                                                                                    |
| Stille inn en alarm                                                                                                    | . /<br>8                                                                                                    |
| Geocacher                                                                                                    | . U<br>8                                                                                                    |
| Laste ned geocacher                                                                                                    | . ບ<br>ຂ                                                                                                    |
|                                                                                                    |                                                                                                    |
| Einne en geocache                                                                                                    | 8                                                                                                    |
| Finne en geocache<br>Filtrere listen over geocacher                                                                                                    | 8<br>8                                                                                                    |
| Finne en geocache<br>Filtrere listen over geocacher<br>Redigere et egendefinert geocache-filter                                                                                                    | 8<br>8<br>8                                                                                                    |
| Finne en geocache<br>Filtrere listen over geocacher<br>Redigere et egendefinert geocache-filter<br>Opprette og lagre et geocache-filter                                                                                                    | . 8<br>. 8<br>. 8<br>. 8                                                                                                    |
| Finne en geocache<br>Filtrere listen over geocacher<br>Redigere et egendefinert geocache-filter<br>Opprette og lagre et geocache-filter                                                                                                    | . 8<br>. 8<br>. 8<br>. 8                                                                                                    |
| Finne en geocache<br>Filtrere listen over geocacher<br>Redigere et egendefinert geocache-filter<br>Opprette og lagre et geocache-filter<br>chirp™<br>Aktivere chirp søk                                                                                                    | . 8<br>. 8<br>. 8<br>. 8<br>. 8                                                                                                    |
| Finne en geocache.<br>Filtrere listen over geocacher.<br>Redigere et egendefinert geocache-filter.<br>Opprette og lagre et geocache-filter.<br>chirp™<br>Aktivere chirp søk.<br>Finne en geocache med en chirp.                                                                                                    | 8<br>8<br>8<br>8<br>8<br>8                                                                                                    |
| Finne en geocache.<br>Filtrere listen over geocacher.<br>Redigere et egendefinert geocache-filter.<br>Opprette og lagre et geocache-filter.<br>chirp™<br>Aktivere chirp søk.<br>Finne en geocache med en chirp<br>Åpne stoppeklokken.                                                                                                    | 8<br>8<br>8<br>8<br>8<br>8                                                                                                    |
| Finne en geocache.<br>Filtrere listen over geocacher<br>Redigere et egendefinert geocache-filter<br>Opprette og lagre et geocache-filter<br>chirp™<br>Aktivere chirp søk<br>Finne en geocache med en chirp<br>Åpne stoppeklokken<br>Satellittsiden                                                                                                    | - 8<br>- 8<br>- 8<br>- 8<br>- 8<br>- 8<br>- 8<br>- 8<br>- 8<br>- 8                                                                                                    |
| Finne en geocache.<br>Filtrere listen over geocacher.<br>Redigere et egendefinert geocache-filter.<br>Opprette og lagre et geocache-filter.<br>chirp™<br>Aktivere chirp søk.<br>Finne en geocache med en chirp.<br>Åpne stoppeklokken.<br>Satellittsiden.<br>Endre satellittvisningen.                                                                                                    | 8<br>8<br>8<br>8<br>8<br>8<br>8<br>8                                                                                                    |
| Finne en geocache.<br>Filtrere listen over geocacher.<br>Redigere et egendefinert geocache-filter.<br>Opprette og lagre et geocache-filter.<br>chirp™<br>Aktivere chirp søk.<br>Finne en geocache med en chirp.<br>Åpne stoppeklokken.<br>Satellittsiden<br>Endre satellittvisningen.<br>Slå av GPS.                                                                                                    | 8<br>8<br>8<br>8<br>8<br>8<br>8<br>8                                                                                                    |
| Finne en geocache.<br>Filtrere listen over geocacher.<br>Redigere et egendefinert geocache-filter.<br>Opprette og lagre et geocache-filter.<br>chirp™<br>Aktivere chirp søk.<br>Finne en geocache med en chirp.<br>Åpne stoppeklokken.<br>Satellittsiden<br>Endre satellittvisningen.<br>Slå av GPS.<br>Simulere en posision.                                                                                                    | 8<br>8<br>8<br>8<br>8<br>8<br>8<br>                                                                                                    |
| Finne en geocache.<br>Filtrere listen over geocacher.<br>Redigere et egendefinert geocache-filter.<br>Opprette og lagre et geocache-filter.<br>chirp™<br>Aktivere chirp søk.<br>Finne en geocache med en chirp.<br>Åpne stoppeklokken.<br>Satellittsiden.<br>Endre satellittvisningen.<br>Slå av GPS.<br>Simulere en posisjon.<br>Aktivere bjefferegistrering.                                                                                                    | 8<br>8<br>8<br>8<br>8<br>8<br>8<br>8                                                                                                    |
| Finne en geocache.<br>Filtrere listen over geocacher.<br>Redigere et egendefinert geocache-filter.<br>Opprette og lagre et geocache-filter.<br>chirp™<br>Aktivere chirp søk.<br>Finne en geocache med en chirp.<br>Åpne stoppeklokken.<br>Satellittsiden.<br>Endre satellittvisningen.<br>Slå av GPS.<br>Simulere en posisjon.<br>Aktivere bjefferegistrering.<br>Aktivere redningsmodus.                                                                                                    | 8<br>8<br>8<br>8<br>8<br>8<br>8<br>                                                                                                    |
| Finne en geocache.<br>Filtrere listen over geocacher.<br>Redigere et egendefinert geocache-filter.<br>Opprette og lagre et geocache-filter.<br>chirp™.<br>Aktivere chirp søk.<br>Finne en geocache med en chirp.<br>Åpne stoppeklokken.<br>Satellittsiden.<br>Endre satellittvisningen.<br>Slå av GPS.<br>Simulere en posisjon.<br>Aktivere bjefferegistrering.<br>Aktivere redningsmodus.<br>Tilnasse enheten                                                                                                    | 8<br>8<br>8<br>8<br>8<br>8<br>8<br>                                                                                                    |
| Finne en geocache.<br>Filtrere listen over geocacher.<br>Redigere et egendefinert geocache-filter.<br>Opprette og lagre et geocache-filter.<br>chirp ™<br>Aktivere chirp søk.<br>Finne en geocache med en chirp.<br>Åpne stoppeklokken.<br>Satellittsiden.<br>Endre satellittvisningen.<br>Slå av GPS.<br>Simulere en posisjon.<br>Aktivere bjefferegistrering.<br>Aktivere redningsmodus.<br><b>Tilpasse enheten.</b>                                                                                                    | 8<br>8<br>8<br>8<br>8<br>8<br>8<br>                                                                                                    |
| Finne en geocache.<br>Filtrere listen over geocacher.<br>Redigere et egendefinert geocache-filter.<br>Opprette og lagre et geocache-filter.<br>chirp™<br>Aktivere chirp søk.<br>Finne en geocache med en chirp.<br>Åpne stoppeklokken.<br>Satellittsiden.<br>Endre satellittvisningen.<br>Slå av GPS.<br>Simulere en posisjon.<br>Aktivere bjefferegistrering.<br>Aktivere redningsmodus.<br><b>Tilpasse enheten.</b><br>Tilpasse hovedmenyen.<br>Tilpasse datafeltene                                                                                                    | 8<br>8<br>8<br>8<br>8<br>8<br>8<br>                                                                                                    |
| Finne en geocache.<br>Filtrere listen over geocacher.<br>Redigere et egendefinert geocache-filter.<br>Opprette og lagre et geocache-filter.<br>chirp™<br>Aktivere chirp søk.<br>Finne en geocache med en chirp.<br>Åpne stoppeklokken.<br>Satellittsiden.<br>Endre satellittvisningen.<br>Slå av GPS.<br>Simulere en posisjon.<br>Aktivere bjefferegistrering.<br>Aktivere redningsmodus.<br><b>Tilpasse enheten.</b><br>Tilpasse hovedmenyen.<br>Tilpasse datafeltene.<br>Profiler                                                                                                    | 8<br>8<br>8<br>8<br>8<br>8<br>8<br>                                                                                                    |
| Finne en geocache.<br>Filtrere listen over geocacher.<br>Redigere et egendefinert geocache-filter.<br>Opprette og lagre et geocache-filter.<br>chirp™<br>Aktivere chirp søk.<br>Finne en geocache med en chirp.<br>Åpne stoppeklokken.<br>Satellittsiden.<br>Endre satellittvisningen.<br>Slå av GPS.<br>Simulere en posisjon.<br>Aktivere bjefferegistrering.<br>Aktivere redningsmodus.<br><b>Tilpasse enheten.</b><br>Tilpasse hovedmenyen.<br>Tilpasse datafeltene.<br>Profiler.                                                                                                    | 8<br>8<br>8<br>8<br>8<br>8<br>8<br>                                                                                                    |
| Finne en geocache.<br>Filtrere listen over geocacher.<br>Redigere et egendefinert geocache-filter.<br>Opprette og lagre et geocache-filter.<br>chirp™<br>Aktivere chirp søk.<br>Finne en geocache med en chirp.<br>Åpne stoppeklokken.<br>Satellittsiden.<br>Endre satellittvisningen.<br>Slå av GPS.<br>Simulere en posisjon.<br>Aktivere bjefferegistrering.<br>Aktivere redningsmodus.<br><b>Tilpasse enheten</b><br>Tilpasse datafeltene.<br>Profiler.<br>Opprette en egendefinert profil.<br>Endre et profilavn.                                                                                                    | 8<br>8<br>8<br>8<br>8<br>8<br>8<br>                                                                                                    |
| Finne en geocache.<br>Filtrere listen over geocacher.<br>Redigere et egendefinert geocache-filter.<br>Opprette og lagre et geocache-filter.<br>chirp™<br>Aktivere chirp søk.<br>Finne en geocache med en chirp.<br>Åpne stoppeklokken<br>Satellittsiden.<br>Endre satellittvisningen<br>Slå av GPS.<br>Simulere en posisjon.<br>Aktivere bjefferegistrering.<br>Aktivere redningsmodus.<br><b>Tilpasse enheten</b> .<br>Tilpasse hovedmenyen.<br>Tilpasse datafeltene.<br>Profiler.<br>Opprette en egendefinert profil.<br>Endre et profilnavn.<br>Slette en profil                                                                                                    | 8<br>8<br>8<br>8<br>8<br>8<br>8<br>                                                                                                    |
| Finne en geocache.<br>Filtrere listen over geocacher.<br>Redigere et egendefinert geocache-filter.<br>Opprette og lagre et geocache-filter.<br>chirp™<br>Aktivere chirp søk.<br>Finne en geocache med en chirp.<br>Åpne stoppeklokken<br>Satellittsiden.<br>Endre satellittvisningen.<br>Slå av GPS.<br>Simulere en posisjon.<br>Aktivere bjefferegistrering.<br>Aktivere redningsmodus.<br><b>Tilpasse enheten</b> .<br>Tilpasse hovedmenyen.<br>Tilpasse datafeltene.<br>Profiler.<br>Opprette en egendefinert profil.<br>Endre et profilnavn.<br>Slette en profil.                                                                                                    | 8<br>8<br>8<br>8<br>8<br>8<br>8<br>                                                                                                    |
| Finne en geocache.<br>Filtrere listen over geocacher.<br>Redigere et egendefinert geocache-filter.<br>Opprette og lagre et geocache-filter.<br>chirp™<br>Aktivere chirp søk.<br>Finne en geocache med en chirp.<br>Åpne stoppeklokken<br>Satellittsiden.<br>Endre satellittvisningen.<br>Slå av GPS.<br>Simulere en posisjon.<br>Aktivere bjefferegistrering.<br>Aktivere redningsmodus.<br><b>Tilpasse enheten</b> .<br>Tilpasse hovedmenyen.<br>Tilpasse datafeltene.<br>Profiler.<br>Opprette en egendefinert profil.<br>Endre et profilnavn.<br>Slette en profil.<br>Systeminnstillinger.                                                                                                    | 8<br>8<br>8<br>8<br>8<br>8<br>8<br>                                                                                                    |
| Finne en geocache<br>Filtrere listen over geocacher<br>Redigere et egendefinert geocache-filter<br>Opprette og lagre et geocache-filter<br>chirp™<br>Aktivere chirp søk<br>Finne en geocache med en chirp<br>Åpne stoppeklokken<br>Satellittsiden<br>Endre satellittvisningen<br>Slå av GPS<br>Simulere en posisjon<br>Aktivere bjefferegistrering<br>Aktivere redningsmodus<br><b>Tilpasse enheten</b><br>Tilpasse hovedmenyen<br>Tilpasse datafeltene<br>Profiler<br>Opprette en egendefinert profil<br>Endre et profilnavn<br>Slette en profil<br>Systeminnstillinger                                                                                                    | 8<br>8<br>8<br>8<br>8<br>8<br>8<br>                                                                                                    |
| Finne en geocache.<br>Filtrere listen over geocacher.<br>Redigere et egendefinert geocache-filter.<br>Opprette og lagre et geocache-filter.<br>chirp™<br>Aktivere chirp søk.<br>Finne en geocache med en chirp.<br>Åpne stoppeklokken.<br>Satellittsiden.<br>Endre satellittvisningen.<br>Slå av GPS.<br>Simulere en posisjon.<br>Aktivere bjefferegistrering.<br>Aktivere redningsmodus.<br><b>Tilpasse enheten.</b><br>Tilpasse datafeltene.<br>Profiler.<br>Opprette en egendefinert profil.<br>Endre et profilnavn.<br>Slette en profil.<br>Systeminnstillinger.<br>Hundeinnstillinger.                                                                                                    | 8<br>8<br>8<br>8<br>8<br>8<br>8<br>                                                                                                    |
| Finne en geocache.<br>Filtrere listen over geocacher.<br>Redigere et egendefinert geocache-filter.<br>Opprette og lagre et geocache-filter.<br>chirp™<br>Aktivere chirp søk.<br>Finne en geocache med en chirp.<br>Åpne stoppeklokken.<br>Satellittsiden.<br>Endre satellittvisningen.<br>Slå av GPS.<br>Simulere en posisjon.<br>Aktivere bjefferegistrering.<br>Aktivere redningsmodus.<br><b>Tilpasse enheten</b> .<br>Tilpasse datafeltene.<br>Profiler.<br>Opprette en egendefinert profil.<br>Endre et profilnavn.<br>Slette en profil.<br>Systeminnstillinger.<br>Hundeinnstillinger.<br>Angi enhetstoner.<br>Kartinnstillinger.                                                                                                    | 8<br>8<br>8<br>8<br>8<br>8<br>8<br>                                                                                                    |
| Finne en geocache.         Filtrere listen over geocacher.         Redigere et egendefinert geocache-filter.         Opprette og lagre et geocache-filter.         chirp™         Aktivere chirp søk         Finne en geocache med en chirp.         Åpne stoppeklokken.         Satellittsiden         Endre satellittvisningen         Slå av GPS         Simulere en posisjon         Aktivere redningsmodus         Tilpasse enheten         Tilpasse datafeltene.         Profiler.         Opprette en egendefinert profil         Endre et profilnavn         Slette en profil         Systeminnstillinger         Hundeinnstillinger         Angi enhetstoner         Kartinnstillinger                                                                                                    | 8<br>8<br>8<br>8<br>8<br>8<br>8<br>                                                                                                    |
| Finne en geocache.         Filtrere listen over geocacher.         Redigere et egendefinert geocache-filter.         Opprette og lagre et geocache-filter.         chirp™         Aktivere chirp søk.         Finne en geocache med en chirp         Åpne stoppeklokken         Satellittsiden         Endre satellittvisningen         Slå av GPS         Simulere en posisjon         Aktivere redningsmodus         Tilpasse enheten         Tilpasse hovedmenyen         Tilpasse datafeltene         Profiler         Opprette en egendefinert profil         Endre et profilnavn         Slette en profil         Systeminnstillinger         Hundeinnstillinger         Angi enhetstoner         Kartinnstillinger         Avanserte kartinnstillinger                                                                                                    | 8<br>8<br>8<br>8<br>8<br>8<br>8<br>                                                                                                    |
| Finne en geocache         Filtrere listen over geocacher.         Redigere et egendefinert geocache-filter.         Opprette og lagre et geocache-filter.         chirp™         Aktivere chirp søk.         Finne en geocache med en chirp.         Åpne stoppeklokken         Satellittsiden         Endre satellittvisningen         Slå av GPS         Simulere en posisjon         Aktivere bjefferegistrering         Aktivere redningsmodus         Tilpasse enheten         Tilpasse datafeltene         Profiler         Opprette en egendefinert profil         Endre et profilnavn         Slette en profil         Systeminnstillinger         Angi enhetstoner         Kartinnstillinger         Avanserte kartinnstillinger         Sporinnstillinger         Endre måleenhetene                                                                                                    | 8<br>8.88<br>88<br>88<br>88<br>88<br>88<br>88<br>88<br>88<br>99<br>99<br>99<br>99<br>99<br>99<br>99<br>99<br>99<br>910<br>99<br>910<br>99<br>910<br>910<br>99<br>910<br>9100<br>910<br>910<br>910<br>910<br>910<br>910<br>910<br>910<br>910<br>910<br>910<br>910<br>910<br>910<br>910<br>910<br>910<br>910<br>910<br>910<br>910<br>910<br>910<br>910<br>910<br>910<br>910<br>910<br>910<br>910<br>9100<br>9100<br>9100<br>9100<br>9100<br>9100<br>91000<br>91000<br>910000000000 |
| Finne en geocache         Filtrere listen over geocacher.         Redigere et egendefinert geocache-filter.         Opprette og lagre et geocache-filter.         chirp™.         Aktivere chirp søk.         Finne en geocache med en chirp.         Åpne stoppeklokken         Satellittsiden         Endre satellittvisningen         Slå av GPS         Simulere en posisjon         Aktivere bjefferegistrering         Aktivere redningsmodus         Tilpasse enheten         Tilpasse hovedmenyen         Tilpasse datafeltene         Profiler         Opprette en egendefinert profil         Endre et profilnavn         Slette en profil         Systeminnstillinger         Hundeinnstillinger         Avanserte kartinnstillinger         Sporinnstillinger         Avanserte kartinnstillinger         Sporinnstillinger                                                             | 8<br>8<br>8<br>8<br>8<br>8<br>8<br>                                                                                                    |
| Finne en geocache         Filtrere listen over geocacher.         Redigere et egendefinert geocache-filter.         Opprette og lagre et geocache-filter.         chirp™         Aktivere chirp søk.         Finne en geocache med en chirp.         Åpne stoppeklokken         Satellittsiden         Endre satellittvisningen         Slå av GPS         Simulere en posisjon         Aktivere bjefferegistrering         Aktivere redningsmodus         Tilpasse enheten         Tilpasse hovedmenyen         Tilpasse datafeltene         Profiler         Opprette en egendefinert profil         Endre et profilnavn         Slette en profil         Systeminnstillinger         Hundeinnstillinger         Avanserte kartinnstillinger         Avanserte kartinnstillinger         Indre måleenhetene         Tidsinnstillinger                                                             | 8<br>8<br>8<br>8<br>8<br>8<br>8<br>                                                                                                    |
| Finne en geocache.         Filtrere listen over geocacher.         Redigere et egendefinert geocache-filter.         Opprette og lagre et geocache-filter.         Chirp™         Aktivere chirp søk.         Finne en geocache med en chirp.         Apne stoppeklokken         Satellittsiden         Endre satellittvisningen         Slå av GPS         Simulere en posisjon         Aktivere bjefferegistrering         Aktivere redningsmodus         Tilpasse enheten         Tilpasse datafeltene         Profiler         Opprette en egendefinert profil         Endre et profilnavn         Slette en profil         Systeminnstillinger         Hundeinnstillinger         Avanserte kartinnstillinger         Avanserte kartinnstillinger         Innstillinger         Innstillinger                                                                                                  | 8<br>8<br>8<br>8<br>8<br>8<br>8<br>                                                                                                    |
| Finne en geocache.         Filtrere listen over geocacher.         Redigere et egendefinert geocache-filter.         Opprette og lagre et geocache-filter.         Chirp™         Aktivere chirp søk.         Finne en geocache med en chirp.         Apne stoppeklokken         Satellittsiden         Endre satellittvisningen         Slå av GPS         Simulere en posisjon         Aktivere bjefferegistrering         Aktivere redningsmodus         Tilpasse enheten         Tilpasse datafeltene         Profiler         Opprette en egendefinert profil         Endre et profilnavn         Slette en profil         Systeminnstillinger         Hundeinnstillinger         Avanserte kartinnstillinger         Avanserte kartinnstillinger         Sporinnstillinger         Innstillinger for posisjonsformat         Innstillinger for retning         Innstillinger for høydemåleren | 8<br>8<br>8<br>8<br>8<br>8<br>8<br>                                                                                                    |

| Innstillinger for geocaching                            | 10   |
|---------------------------------------------------------|------|
| Rutinginnstillinger                                     | . 10 |
| Innstillinger for sjøkart                               | . 10 |
| Konfigurere maritime alarmer                            | . 11 |
| Informasjon om enheten                                  | 11   |
| Vise enhetsinformasjon                                  | . 11 |
| Oppdatere programvaren                                  | . 11 |
| Ta vare på enheten                                      | . 11 |
| Rengjøre enheten                                        | 11   |
| Rengjøre skjermen                                       | . 11 |
| Spesifikasjoner – Astro                                 | 11   |
| Spesifikasjoner – DC 50                                 | 11   |
| Batteriinformasjon                                      | . 11 |
| Langvarig oppbevaring                                   | . 11 |
| Om databehandling                                       | . 11 |
| Filtyper                                                | 11   |
| Installere et minnekort                                 | . 11 |
| Koble den håndholdte enheten til en datamaskin          | 12   |
| Koble halsbåndet til en datamaskin                      | 12   |
| Overføre hundespor til BaseCamp                         | . 12 |
| Slette filer                                            | 12   |
| Koble fra USB-kabelen                                   | . 12 |
| Tillegg                                                 | 12   |
| Tilbehør og reservedeler                                | . 12 |
| Kjøpe tilbehør                                          | . 12 |
| Valgfrie kart                                           | 12   |
| Om minnekort                                            | . 12 |
| Valgfritt treningstilbehør                              | 12   |
| Instruksjoner for utskiftning av batteri på DC 50       | 13   |
| DC 50 komponenter                                       | 13   |
| Ta ut det gamle batteriet                               | 13   |
| Sette inn det nye batteriet                             | 13   |
| Bytte halsbåndstroppen                                  | 13   |
| Informasjon om VHF-radio                                | . 13 |
| Bytte ut VHF-antennen i hundehalsbåndenheten            | 13   |
| Skifte sikringen i strømkabelen for bil                 | 14   |
| Datafelter                                              | 14   |
| Feilsøking                                              | . 15 |
| Den håndholdte enheten svarer ikke                      | 15   |
| Hundehalsbändenhetene mine har ID-er som er i konflikt. | 15   |
| Den håndholdte enheten min rapporterer ikke bjeffing    | 15   |
| Indeks                                                  | .16  |

### Innledning

### DC 50 – halsbåndenhet

#### 

Se veiledningen *Viktig sikkerhets- og produktinformasjon* i produktesken for å lese advarsler angående produktet og annen viktig informasjon.

### Konfigurere systemet Astro

Du må oppdatere den håndholdte Astro til den nyeste programvareversjonen før du kan bruke alle funksjonene på DC 50.

Du må konfigurere den håndholde enheten Astro og halsbåndenheten DC 50 før du kan bruke enhetene.

- 1 Installer batteriene i den håndholdte enheten (side 2).
- **2** Lad opp halsbåndenheten (side 2).
- 3 Slå på enhetene (side 2).
- 4 Legg eventuelt til halsbåndenheten på den håndholdte enheten (side 3).
- 5 Innhent satellittsignaler (side 2).

### **Oversikt over enhetene**

### Astro 320 – håndholdt enhet

#### MERKNAD

Unngå å bruke en radio med høy effekt (mer enn 5 watt) nær den håndholdte enheten. Det kan forårsake uopprettelig skade på den håndholdte enheten.

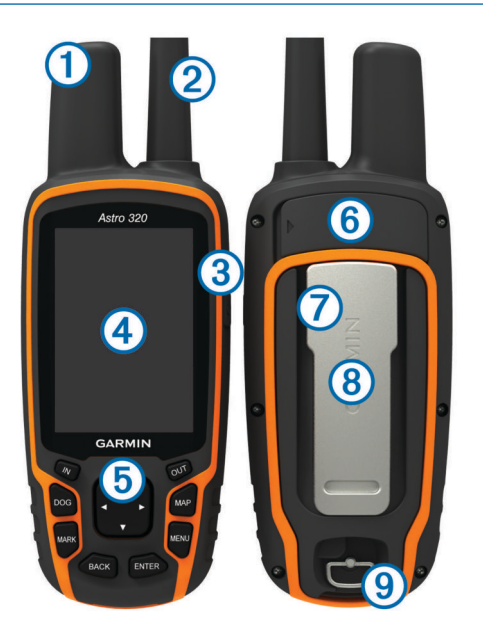

| 1          | GPS-antenne                                   |
|------------|-----------------------------------------------|
| 2          | VHF-antenne                                   |
| 3          | Av/på-tast                                    |
| 4          | Skjerm                                        |
| 5          | Tastatur                                      |
| 6          | USB-port (under gummihette)                   |
| $\bigcirc$ | kortspor for microSD™ (under batteridekselet) |
| 8          | Monteringsflate                               |
| 9          | D-ring på batteridekselet                     |

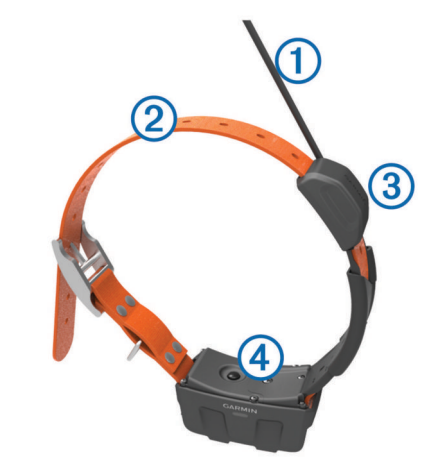

| 1 | VHF-antenne |
|---|-------------|
| 2 | Halsbånd    |
| 3 | GPS-antenne |
| 4 | Av/på-tast  |

### Tastatur

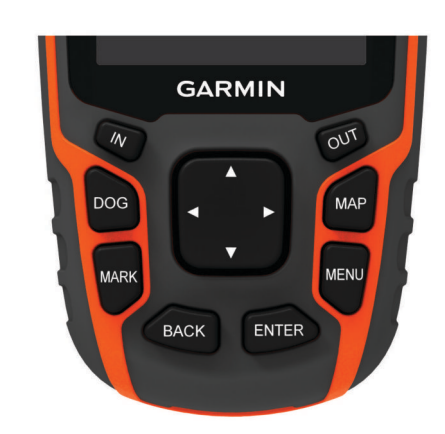

| IN    | Velg for å zoome inn på kartet.                                                        |
|-------|----------------------------------------------------------------------------------------|
| OUT   | Velg for å zoome ut på kartet.                                                         |
| MAP   | Velg for å vise kartet.                                                                |
| MENU  | Velg for å åpne menyen for den aktive siden.<br>Velg to ganger for å åpne hovedmenyen. |
| ENTER | Velg for å velge alternativer og bekrefte meldinger.                                   |
| BACK  | Velg for å avbryte dataregistrering eller gå tilbake til forrige meny eller side.      |
| MARK  | Velg for å merke gjeldende posisjon.                                                   |
| DOG   | Velg for å vise hundesporingssiden.                                                    |
|       | Velg for å vise eller rulle gjennom alternativer og for å flytte kartmarkøren.         |

#### Låse tastaturet

- 1 Velg ⊕.
- 2 Velg OUT.

### Få mer informasjon

Du finner mer informasjon om dette produktet på webområdet for  $\text{Garmin}^{\texttt{R}}.$ 

- Gå til www.garmin.com/astro.
- Gå til www.garmin.com/outdoor.
- Gå til http://buy.garmin.com eller kontakt forhandleren for Garmin for å få mer informasjon om ekstra tilbehør og reservedeler.

### Få tak i brukerveiledningen

Du kan hente den nyeste brukerveiledningen på Internett.

- **1** Gå til www.garmin.com/support.
- 2 Velg Manualer.
- 3 Følg instruksjonene på skjermen for å velge produktet ditt.

#### **Registrere enheten**

Gjør det enklere for oss å hjelpe deg. Registrer deg på Internett i dag.

- Gå til http://my.garmin.com.
- Oppbevar den originale kvitteringen, eller en kopi av den, på et trygt sted.

### Sette i batterier

Den håndholdte enheten drives av to AA-batterier (medfølger ikke). Det beste resultatet får du ved å bruke NiMH-batterier eller lithiumbatterier.

- 1 Vri D-ringen mot klokken, og trekk opp for å ta av dekselet.
- 2 Sett inn to AA-batterier riktig vei.

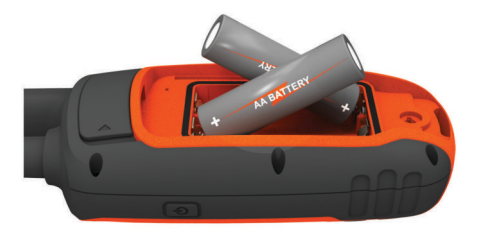

- 3 Sett på batteridekselet igjen, og vri D-ringen med klokken.
- 4 Hold nede 心.
- 5 Velg Oppsett > System > Batteritype.
- 6 Velg Alkalisk, Lithium eller Oppladbart NiMH.

### Lade hundehalsbåndenheten

#### MERKNAD

Tørk av kontaktene på halsbåndet og området rundt før du kobler til ladeklemmen. Dette forhindrer korrosjon.

Du bør lade batteriet helt opp før du bruker enheten for første gang. Det tar omtrent fem timer å lade opp et helt utladet batteri. Enheten kan ikke lade når den er utenfor temperaturområdet på 0 til 45 °C (32 til 113 °F).

1 Klips ladeklemmen ① på enheten ②.

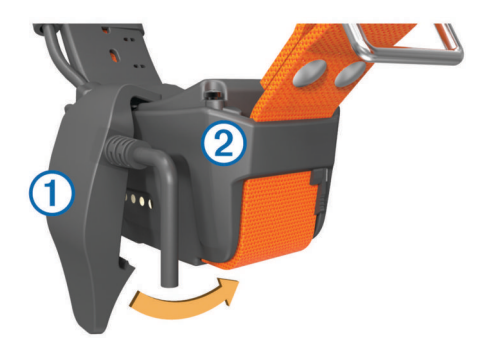

- 2 Koble strømkabelen til en strømkilden.
  - LED-statuslampen lyser rødt når halsbåndet lader.
- Når LED-statuslampen blir grønn, fjerner du ladeklemmen fra halsbåndet.

### Slå på enhetene

 Hold av/på-tasten på den håndholdte enheten til LCDskjermen slås på. • Hold av/på-tasten på halsbåndenheten til LED-lampen for status blinker og halsbåndet piper.

### Innhente satellittsignaler

Både halsbåndet og den håndholdte enheten må innhente satellittsignaler før du setter halsbåndet på hunden. Det kan ta et par minutter å innhente satellitter.

- 1 Gå utendørs til et åpent område.
- 2 Slå på begge enhetene (side 2).

Når halsbåndet har innhentet satellittsignaler, blinker LEDstatuslampen et dobbeltblunk eller trippelblunk i grønt.

### Justere lysstyrken på bakgrunnslyset

**MERK:** Lysstyrken på bakgrunnslyset kan være begrenset ved lav batteristyrke.

Utstrakt bruk av bakgrunnslys på skjermen kan redusere batterilevetiden betraktelig.

- 1 Velg ().
- 2 Velg 🖞 for å bla gjennom lysstyrkenivåene.
- 3 Velg ENTER.

### Tilpasse halsbåndet til hunden

Før du fester halsbåndet på hunden, må du pare den håndholdte enheten og halsbåndet (side 3) og innhente satellittsignaler (side 2).

- 1 Plasser halsbåndet med VHF-antennen pekende oppover, GPS-antennen vendt oppover og LED-lampene vendt forover.
- 2 Plasser halsbåndet rundt midten av hundens hals.
- 3 Stram til halsbåndet slik at det sitter godt rundt hundens hals. MERK: Halsbåndet skal sitte stramt slik at det ikke snurrer eller sklir rundt hundens hals. Hunden må kunne svelge mat og vann som normalt. Du bør observere hundens atferd for å bekrefte at halsbåndet ikke er for stramt.

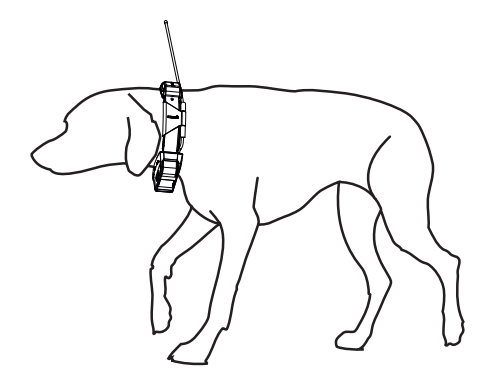

4 Hvis halsbåndet er for langt, skjærer du av delen som er til overs. La det være igjen minst 7,62 cm (3 tommer) ekstra.

### Bruke tastaturet på skjermen

Det vises et tastatur når du angir tekst.

- Velg ▲, ▼, ◄ og ► for å velge et tegn, og velg ENTER.
- Velg for å slette mot venstre.
- Velg **♦** for blokkbokstaver.
- · Velg IN eller OUT for å endre tegnmodusen på tastaturet.
- Velg Ferdig for å lagre teksten og lukke tastaturet.

## Hundesporing

Med den håndholdte enheten kan du sporen hunden, opptil 14,48 km (9 miles) unna, med kompasset eller kartet for hundesporing. Kartet viser posisjon og spor for deg og hunden. På kompasset for hundesporing peker markøren i retning av hundens gjeldende posisjon.

**MERK:** Både halsbåndet og den håndholdte enheten må innhente satellitter før du kan spore hunden på den håndholdte enheten.

### Spore hunden på kartet

Før du kan spore en hund på kartet, må du legge den til på den håndholdte enheten (side 3).

Du kan vise hundens posisjon på kartet.

- 1 Velg MAP.
- 2 Velg IN og OUT for å zoome inn og ut på kartet.

### Navigere til hunden

- 1 Velg Hundeliste.
- 2 Velg hunden.
- 3 Velg Vis informasjon > Gå. Kartet åpnes.
- 4 Følg den magentafargede linjen til hunden.

### Vise hundestatus

Du kan vise hundens status, for eksempel retning og avstand til hunden fra den håndholdte enheten. Hvis du vil finne ut om hunden bjeffer, må du aktivere bjefferegistrering (side 8).

- 1 Gå til hovedmenyen, og velg **DOG** for å vise hundesporingssiden.
- 2 Hvis du har flere hunder, blar du gjennom listen for å finne hunden.

Den håndholdte enheten kan spore opptil ti hunder.

### 3 Velg ENTER.

### Hundestatusikoner

| X  | Sitter  |
|----|---------|
| 10 | Løper   |
| ×  | Stand   |
| ł  | Mot tre |
| ?  | Ukjent* |

\*Statusikonet Ukjent indikerer at halsbåndenheten ikke har innhentet et satellittsignal, og at den håndholdte enheten ikke kan fastslå posisjonen til hunden.

### Hundeinformasjon

Den håndholdte enheten angir navnet Hund som standard til halsbåndenheten, hvis den fulgte med den håndholdte enheten.

### Nullstille hundestatistikk og -sporing

Du vil kanskje nullstille hundestatistikk og -sporing før en ny jakt.

- 1 Velg Hundeliste.
- 2 Velg en hund.
- 3 Velg Vis informasjon > Nullstill > Ja.

### Endre lengden på hundens spor

Du kan justere hvor langt av hundens spor som skal vises på kartet. Hvis du viser mindre spor på kartet, kan kartvisningen bli mer oversiktlig. Hvis du endrer lengden på sporet som vises på kartet, har det ingen innvirkning på sporene som er lagret i internminnet.

- 1 Velg Oppsett > Hunder > Hundesporlengde på kart.
- 2 Velg et alternativ for å vise mer eller mindre av sporene på kartet.

### Endre et hundenavn

1 Velg DOG > ENTER.

Hundeinformasjonen vises.

- 2 Velg navnefeltet.
- Skjermtastaturet vises (side 2).
- **3** Angi hundens navn.

#### Endre fargen på hundens spor

Du kan endre sporfargen for hunden. Det kan være nyttig å få sporfargen til å samsvare med fargen på halsbåndet.

- 1 Velg Hundeliste.
- 2 Velg en hund.
- 3 Velg Vis informasjon.
- 4 Velg fargeboksen ved siden av hundens navn.
- **5** Velg en farge.

### Endre hundetype

Du må slå på halsbåndenheten og plassere den innenfor en radius på 3 m (10 fot) fra den håndholdte enheten før du kan endre hundetype.

Du kan angi en hundetype, slik at de riktige hundestatussymbolene vises.

- 1 Velg DOG > ENTER > MENU.
- 2 Velg Endre hundetype.
- **3** Velg en type.

### Angi hundevarsler

Du kan justere hvordan den håndholdte enheten varsler deg om hva hunden gjør.

- 1 Velg Oppsett > Hunder > Hundevarsler.
- 2 Velg et varsel.
- **3** Velg handlingen på den håndholdte enheten for det bestemte varselet.
- 4 Gjenta trinn 2 og 3 etter behov.

### Fjerne en hund

- 1 Velg Hundeliste.
- 2 Velg en hund.
- 3 Velg Fjern.

### Legge til en hund

Den håndholdte enheten kan spore opptil 10 hunder med hundehalsbåndenheter. Hvis du kjøper flere hundehalsbåndenheter, kan du koble dem til den håndholdte enheten. Slik kobler du: Den håndholdte enheten må være nær nok til å kunne berøre hundehalsbåndenheten, eller du må vite ID-nummeret til hundehalsbåndenheten.

- 1 Velg DOG.
- 2 Velg Legg til hund.
- 3 Følg instruksjonene på skjermen.

Som standard får den nye hunden navnet Hund og et tilfeldig ID-nummer.

Det vises en feilmelding hvis det er en konflikt med IDnummeret til en annen hund.

### Tilordne en hunde-ID manuelt

Du må slå på halsbåndenheten og legge den innenfor en radius på 3 m (10 fot) fra enheten før du kan tilordne en hunde-ID manuelt. Du må tilordne et nytt ID-nummer til hunden og endre oppdateringshastigheten.

- 1 Velg DOG.
- 2 Velg en hund.
- 3 Velg Vis informasjon > MENU > Kommunikasjonsinnstillinger.
- 4 Velg en ID som ikke er tilordnet og i konflikt.
- 5 Endre oppdateringshastigheten (valgfritt).

30 sekunders og to minutters hastigheter reduserer tapping av batteriet, men de registrerer mindre detaljert hundesporing og mindre detaljerte statistikker.

- 6 Hold den håndholdte enheten innen én meter fra halsbåndenheten.
- 7 Følg instruksjonene på skjermen.

### Om halsbåndlås

Du kan bruke halsbåndlåsen til å beskytte hundens ID-signal ved hjelp av en PIN-kode. Andre brukere med håndholdte enheter må da angi PIN-koden for å kunne spore hunden din. Andre brukere med håndholdte enheter kan fortsatt legge til hunden din ved fysisk å berøre halsbåndenheten med den håndholdte enheten.

### Aktivere halsbåndlås

Du må slå på halsbåndenheten og plassere den innenfor en radius på 3 m (10 fot) fra den håndholdte enheten før du kan aktivere halsbåndlås.

**MERK:** Hvis du glemmer PIN-koden, kan funksjonen for halsbåndlås overstyres ved fysisk å berøre halsbåndenheten med den håndholdte enheten.

#### 1 Velg DOG > ENTER > MENU.

- 2 Velg Endre PIN-kode.
- 3 Skriv inn en unik PIN-kode.

### Kommunikasjon med halsbåndet

Den håndholdte enheten og hundehalsbåndenheten bruker radiosignaler for å kommunisere med hverandre. Objekter i veien for radiosignalene reduserer kvaliteten på signalene. Klar sikt mellom den håndholdte enheten og hundens halsbånd gir best kommunikasjonssignal. Radiosignaler med hindringer fører til dårlige signaler. Hvis du vil oppnå de beste

siktlinjeforholdene, må du bevege deg til det høyeste punktet i området (for eksempel toppen av en bakke).

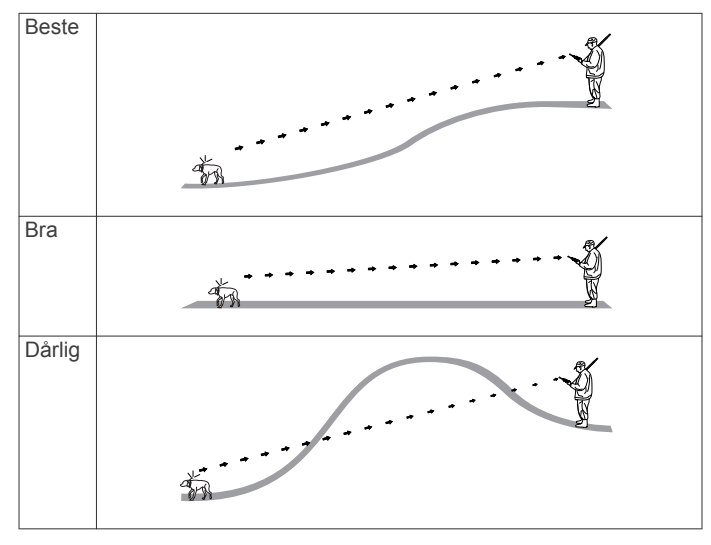

### Sporing med BaseCamp<sup>™</sup> BaseStation

Før du kan bruke BaseCamp til å spore hunder og kontakter, må du laste ned BaseCamp på datamaskinen (www.garmin.com/basecamp). Med BaseStation-funksjonen på BaseCamp kan du spore hunder og kontakter i sanntid på en datamaskin. Hvis du vil ha mer informasjon om bruk av BaseCamp, kan du se hjelpefilen i programmet.

- 1 Velg Oppsett > System > BaseCamp Basestation > Varslet.
- 2 Åpne BaseCamp.
- 3 Følg instruksjonene på skjermen.

### Veipunkter, ruter og spor

### Veipunkter

Veipunkter er posisjoner som du registrerer og lagrer på enheten.

### Merke kjøretøysposisjonen

Du kan merke kjøretøysposisjonen slik at du kan navigere tilbake til bilen etter en jakt.

- 1 Gå til hovedmenyen, og velg Start ny jakt.
- 2 Følg instruksjonene på skjermen.

### Merke den gjeldende posisjonen

- 1 Velg MARK.
- 2 Velg et alternativ:
  - Velg Ny.
  - Velg et standard posisjonsnavn som Lastebil eller Leir.
- 3 Velg Lagre.

### Merke en flokk

Du kan merke en flokkposisjon og angi anslått antall fugler som ble jaget ut, og hvor mange som ble tatt.

- 1 Velg MARK.
- 2 Velg Liten flokk.
- 3 Angi antall fugler som ble jaget ut.
- **4** Angi antall fugler som ble tatt.
- 5 Velg OK.

### Merke et veipunkt ved hjelp av kartet

- 1 Velg MAP.
- 2 Velg en posisjon på kartet.
- 3 Velg ENTER > MENU > Lagre som veipunkt.

### Navigere til et veipunkt

- 1 Gå til hovedmenyen, og velg Hvor skal du? > Veipunkter.
- 2 Velg et veipunkt.
- 3 Velg Gå.

### Redigere et veipunkt

Du må opprette et veipunkt før du kan redigere det.

- 1 Gå til hovedmenyen, og velg Verktøy > Veipunktstyrer.
- 2 Velg et veipunkt.
- 3 Velg elementet som skal redigeres, for eksempel navnet.
- 4 Angi den nye informasjonen.

### Finne et veipunkt etter navn

- 1 Gå til hovedmenyen, og velg Hvor skal du? > Veipunkter > MENU > Stav søk.
- 2 Angi navnet.

Treff vises etter hvert som du velger tegn i navnet.

3 Velg veipunktet.

### Finne et veipunkt i nærheten av et annet veipunkt

1 Gå til hovedmenyen, og velg Verktøy > Veipunktstyrer.

- 2 Velg et veipunkt.
- 3 Velg MENU > Finn nærmeste.
- 4 Velg en kategori.

Listen inneholder veipunkter nær det opprinnelige veipunktet.

### Flytte et veipunkt på kartet

- 1 Gå til hovedmenyen, og velg Verktøy > Veipunktstyrer.
- 2 Velg et veipunkt.
- 3 Velg MENU > Flytt veipunkt.
- 4 Velg en posisjon på kartet.
- 5 Velg ENTER.

### Flytte et veipunkt til gjeldende posisjon

Du kan endre posisjonen til et veipunkt. Hvis du for eksempel flytter kjøretøyet ditt, kan du endre posisjonen til gjeldende posisjon.

### 1 Velg Verktøy > Veipunktstyrer.

- 2 Velg et veipunkt.
- 3 Velg MENU > Flytt hit.

Posisjonen for veipunktet endres til gjeldende posisjon.

### Forbedre nøyaktigheten til en veipunktposisjon

Du kan finjustere posisjonen til et veipunkt for å oppnå bedre nøyaktighet. Når du beregner gjennomsnittet, gjør enheten flere avlesninger av samme posisjon og bruker gjennomsnittsverdien for å gi bedre nøyaktighet.

- 1 Velg Verktøy > Veipunktstyrer.
- 2 Velg et veipunkt.
- 3 Velg MENU > Gjennomsnittsposisjon.
- 4 Flytt til veipunktposisjonen.
- 5 Velg Start.
- 6 Følg instruksjonene på skjermen.
- 7 Når statuslinjen for eksempelsikkerhet når 100 %, velger du Lagre.

Du får best resultat hvis du samler fire til åtte eksempler for veipunktet og venter minst 90 minutter mellom eksemplene.

### Prosjektere et veipunkt

Du kan opprette en ny posisjon ved å prosjektere avstanden og retningen fra en merket posisjon til en ny posisjon.

- 1 Gå til hovedmenyen, og velg Verktøy > Veipunktstyrer
- 2 Velg et veipunkt.
- 3 Velg MENU > Projiser veipunkt.
- 4 Følg instruksjonene på skjermen.
- 5 Velg Lagre.

### Slette et veipunkt

- 1 Gå til hovedmenyen, og velg Verktøy > Veipunktstyrer.
- 2 Velg et veipunkt.
- 3 Velg MENU > Slett > Ja.

### Ruter

En rute er en serie av veipunkter eller posisjoner som fører deg til det endelige bestemmelsesstedet.

### Opprette en rute

- 1 Velg Verktøy > Ruteplanlegger > Opprett rute > Velg første punkt
- Velg en kategori.
- 3 Velg det første punktet på ruten.
- 4 Velg Bruk > Velg neste punkt.
- 5 Velg et punkt.

**6** Gjenta trinn 3–6 for å legge til alle punktene på ruten.

### Navigere i en lagret rute

- 1 Velg Verktøy > Ruteplanlegger.
- **2** Velg en rute.
- 3 Velg Se på kart > Gå.
- 4 Naviger ved hjelp av kompasset (side 6) eller kartet (side 6).

### Redigere en rute

- 1 Velg Verktøy > Ruteplanlegger.
- 2 Velg en rute.
- 3 Velg Rediger rute.
- 4 Velg et punkt.
- 5 Velg et alternativ:
  - Hvis du vil vise punktet på kartet, velger du Se på.
  - Hvis du vil endre rekkefølgen på punktene på ruten, velger du **Flytt opp** eller **Flytt ned**.
  - Hvis du vil legge til et nytt punkt på ruten, velger du Sett inn.
    - Det ekstra punktet settes inn før punktet du redigerer.
  - Hvis du vil fjerne punktet fra ruten, velger du Fjern.

### Vise aktiv rute

- 1 Velg Verktøy > Aktiv rute.
- 2 Velg et punkt på ruten for å vise flere detaljer.

### Reversere en rute

- 1 Velg Verktøy > Ruteplanlegger.
- 2 Velg en rute.
- 3 Velg Reverser rute.

### Slette en rute

- 1 Velg Verktøy > Ruteplanlegger.
- 2 Velg en rute.
- 3 Velg Slett rute > Ja.

### Slette alle ruter

- 1 Gå til hovedmenyen, og velg Verktøy > Ruteplanlegger.
- 2 Velg MENU > Slett alle > Ja.

### Spor

Et spor er en registrering av banen du følger. Sporloggen inneholder informasjon om punkter langs den registrerte banen, blant annet klokkeslett, posisjon og høyde for hvert punkt.

### **Registrere sporlogger**

- 1 Velg Verktøy > Oppsett > Spor > Sporlogg.
- 2 Velg Registrering, ikke vis eller Registrering, vis på kart. Hvis du velger Registrering, vis på kart, vises sporet med en linje på kartet.
- 3 Velg Registreringsmetode.
- 4 Velg et alternativ:
  - Hvis du vil registrere sporene med varierende frekvens for å opprette en optimal visning av sporene, velger du Automatisk.
  - Hvis du vil registrere spor ved en angitt avstand, velger du **Avstand**.
  - Hvis du vil registrere spor på et angitt tidspunkt, velger du **Tid**.
- 5 Velg Registreringsintervall.

- 6 Gjør ett av følgende:
  - Hvis du har valgt Automatisk under Registreringsmetode, velger du et alternativ for å registrere spor oftere eller sjeldnere.

**MERK:** Hvis du bruker intervallet **Oftest**, får du med flest spordetaljer, men enhetsminnet fylles opp fortere.

 Hvis du har valgt Avstand eller Tid under Registreringsmetode, må du angi en verdi.

Det opprettes en sporlogg mens du beveger deg med enheten slått på.

### Vise et karts stigningsplott

- 1 Velg Verktøy > Sporstyrer.
- **2** Velg et spor.
- 3 Velg Stigningsplott.

### Vise detaljer om sporet

- 1 Velg Verktøy > Sporstyrer.
- **2** Velg et spor.
- 3 Velg Se på kart.
  - Begynnelsen og slutten på sporet markeres med flagg.
- 4 Velg informasjonslinjen øverst i skjermbildet.
- Informasjon om sporet vises.

### Lagre det gjeldende sporet

- 1 Velg Verktøy > Sporstyrer.
- 2 Velg et spor.
- 3 Velg et alternativ:
  - · Hvis du vil lagre hele sporet, velger du Lagre spor.
  - Hvis du vil lagre en del av sporet, velger du Lagre del og deretter delen du vil lagre.

### Merke en posisjon i et lagret spor

- 1 Gå til hovedmenyen, og velg Verktøy > Sporstyrer.
- 2 Velg et spor.
- 3 Velg Se på kart.
- 4 Velg en posisjon på sporet.
- 5 Velg MARK > Ny.
- 6 Rediger posisjonsinformasjon (valgfritt).

### Navigere til begynnelsen av et spor

Du kan navigere tilbake til begynnelsen av sporet. Dette kan være nyttig når du skal finne veien tilbake til leiren eller til starten av stien.

- 1 Velg Verktøy > Sporstyrer > Gjeldende spor > Se på kart.
- 2 Velg TracBack.

Kartsiden åpnes med ruten markert med en magentafarget linje.

**3** Naviger ved hjelp av kartet (side 6) eller kompasset (side 6).

### Arkivere et spor manuelt

Du kan arkivere lagrede spor for å spare plass i minnet.

- 1 Velg Verktøy > Sporstyrer.
- 2 Velg et spor.
- 3 Velg Arkiv.

### Arkivere spor automatisk

1 Velg Oppsett > Spor > Automatisk arkivering.

**2** Velg et alternativ.

### Sende og motta data trådløst

Du må være innenfor 3 m (10 fot) fra en kompatibel Garmin enhet før du kan dele data trådløst.

Du kan dele veipunkter, geocacher, ruter og spor trådløst.

- 1 Velg Verktøy > Del trådløst.
- 2 Velg Send eller Motta.
- 3 Følg instruksjonene på skjermen.

### Dele hundeinformasjon

Før du kan dele hundeinformasjon med andre brukere med håndholdte enheter, må brukeren aktivere den håndholdte enheten til å motta trådløst og sørge for at den er innenfor rekkevidden til enheten som sender og halsbåndenheten.

- 1 Velg DOG fra hundesporingssiden.
- **2** Velg en hund.
- 3 Velg Del trådløst.

Enheten din sender hundens navn, enhets-ID og informasjon om oppdateringshastigheten.

### Motta hundeinformasjon

Velg **DOG** > **MENU** > **Motta trådløst** fra hundesporingssiden.

### Navigasjon

Du kan navigere til ruter og spor, til et veipunkt, en geocache eller andre posisjoner som er lagret på enheten. Du kan bruke kartet eller kompasset til å navigere til bestemmelsesstedet.

### Kart

▲ viser posisjonen din på kartet. Når du forflytter deg, beveger ikonet seg og etterlater en sporlogg (sti). Veipunktnavn og symboler vises på kartet. Når du navigerer til et bestemmelsessted, er ruten markert med en magentafarget linje på kartet.

Når kartorienteringen er **Spor opp**, roterer objektene på kartet rundt posisjonen din. Når du beveger deg, forandrer hele kartet retning mot retningen du er vendt mot. Du kan stabilisere objektene ved å angi orienteringen til **Nord opp** (side 9).

Velg **MAP** for å åpne kartet.

### Aktivere kartdatafelter

- 1 Velg MAP > MENU > Oppsett for kart > Datafelter.
- 2 Velg et alternativ.

### Kompass

Den håndholdte enheten har et kompass med tre akser og vippekompensasjon. Du kan bruke en peilepeker eller en kursmarkør til å navigere til bestemmelsesstedet.

### Kalibrere kompasset

**MERK:** Du må kalibrere det elektroniske kompasset utendørs. Ikke stå i nærheten av gjenstander som påvirker magnetiske felter, for eksempel biler, bygninger eller overhengende kraftlinjer.

Enheten har et kompass med tre akser. Du bør kalibrere kompasset når du har reist lange avstander, etter temperaturskifte eller etter at du har byttet batterier.

- 1 Velg DOG > MENU.
- 2 Velg Kalibrer kompass > Start.
- 3 Følg instruksjonene på skjermen.

### Navigere med peilepekeren

Når du navigerer til et bestemmelsessted, peker **A** mot bestemmelsesstedet uansett hvilken retning du beveger deg i.

- 1 Mens du navigerer til et bestemmelsessted, velger du Verktøy > Kompass.
- 2 Snu deg til ▲ peker mot toppen av kompasset, og fortsett i den retningen frem til bestemmelsesstedet.

### Kurspeker

Kursmarkøren er spesielt nyttig hvis du navigerer på vann eller steder der det ikke er noen store hindringer i banen. Den kan også hjelpe deg med å unngå farer ved ruten, for eksempel grunner eller skjær.

Hvis du vil aktivere kurspekeren på kompasset, velger du **MENU > Oppsett, styrekurs > Gå til linje/peker**.

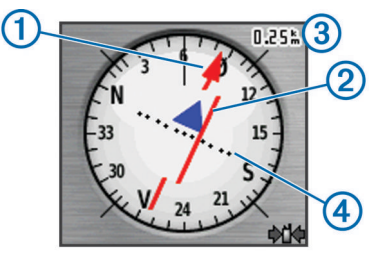

Kursmarkøren ① angir hvor du er i forhold til kurslinjen som fører til bestemmelsesstedet. Kursavviksindikatoren (CDI) ② gir en indikasjon på avvik (høyre eller venstre) fra kursen. Skalaen ③ viser til avstanden mellom prikkene ④ på

kursavviksindikatoren, som viser hvor stort avvik du har fra kursen.

### Menyen Hvor skal du?

Du kan bruke menyen Hvor skal du? til å søke etter veipunkter, byer og koordinater. Du kan laste ned og navigere til bilder, spor og geocacher. Det vises flere kategorier hvis du har valgfrie, kompatible detaljerte kart innlastet på enheten. Når du åpner en kategori, inneholder listen elementer som er nær gjeldende posisjon eller kartmarkøren (hvis den er aktiv).

### Finne et veipunkt etter navn

- 1 Gå til hovedmenyen, og velg Hvor skal du? > Veipunkter > MENU > Stav søk.
- 2 Angi navnet.

Treff vises etter hvert som du velger tegn i navnet.

3 Velg veipunktet.

### Finne et veipunkt i nærheten av et annet veipunkt

- 1 Gå til hovedmenyen, og velg **Verktøy > Veipunktstyrer**.
- **2** Velg et veipunkt.
- 3 Velg MENU > Finn nærmeste.
- 4 Velg en kategori.

Listen inneholder veipunkter nær det opprinnelige veipunktet.

### Navigere med Sight 'N Go

Du kan peke enheten mot et objekt i det fjerne, låse retningen og navigere til objektet.

- 1 Velg Verktøy > Sight 'N Go
- 2 Pek med enheten mot et objekt.
- 3 Velg Lås retning > Angi kurs.
- 4 Naviger ved hjelp av kompasset (side 6) eller kartet (side 6).

### Vise stigningsplottet

Som standard viser stigningsplottet stigningen for en medgått tid. Du kan tilpasse plottet (side 7) og datafeltene (side 9).

Velg Verktøy > Stigningsplott.

### Kalibrere den barometriske høydemåleren

Du kan kalibrere den barometriske høydemåleren manuelt dersom du vet den korrekte høyden eller det korrekte barometriske trykket.

1 Plasser deg på et sted hvor du kjenner høyden over havet eller det barometriske trykket.

- 2 Velg Verktøy > Stigningsplott > MENU > Kalibrer høydemåler.
- 3 Følg instruksjonene på skjermen.

### Navigere til et punkt på plottet

- 1 Velg Verktøy > Stigningsplott.
- 2 Velg et punkt på plottet.

Detaljer om punktet vises øverst til venstre på plottet.

- 3 Velg MENU > Se på kart.
- 4 Velg informasjonslinjen øverst i skjermbildet.
- 5 Velg Gå.
- 6 Naviger ved hjelp av kompasset (side 6) eller kartet (side 6).

### Endre plottype

Du kan endre stigningsplottet til å vise trykk og stigning over tid eller avstand.

- 1 Velg Verktøy > Stigningsplott > MENU > Endre plottype.
- 2 Velg et alternativ.

### **Tripcomputer**

Tripcomputeren viser gjeldende hastighet, gjennomsnittlig hastighet, maksimal hastighet, tripteller og annen nyttig statistikk. Du kan tilpasse layouten, dashbordet og datafeltene for tripcomputeren (side 9).

Hvis du vil åpne tripcomputeren, velger du **Verktøy** > **Tripcomputer**.

### Nullstille tripcomputeren

Du kan nullstille tripinformasjonen før en tur for å få helt nøyaktig tripinformasjon.

- 1 Velg Verktøy > Tripcomputer.
- 2 Velg MENU > Nullstill > Nullstill tripdata.

### Bruksområder

### Angi en nærhetsalarm

Nærhetsalarmer varsler deg når du eller hundene dine befinner dere innenfor et angitt område fra en bestemt posisjon. Et signal lyder når du kommer innenfor den angitte radiusen.

- 1 Velg Verktøy > Nærhetsalarmer.
- 2 Velg Opprett alarm.
- **3** Velg en kategori.
- 4 Velg en posisjon.
- 5 Velg Bruk.
- 6 Angi en radius.

Enheten lager en lyd når du går inn i et område med en nærhetsalarm.

### Beregne størrelsen på et område

- 1 Velg Verktøy > Områdeberegning > Start.
- 2 Gå rundt omkretsen av området du vil beregne.
- 3 Når du er ferdig, velger du Beregn.

### Vise kalenderen og almanakkene

Du kan vise enhetsaktivitet, for eksempel når et veipunkt ble lagret, og informasjon om sol, måne, jakt og fiske.

- 1 Velg Verktøy.
- **2** Velg et alternativ:
  - Hvis du vil vise enhetsaktivitet for bestemte dager, velger du **Kalender**.

- Hvis du vil vise tidspunkt for soloppgang, solnedgang, måne opp og måne ned, velger du **Sol og måne**.
- Hvis du vil vise de antatte beste tidene for jakt og fiske, velger du **Jakt og fiske**.

### Stille inn en alarm

- 1 Velg Verktøy > Alarmklokke.
- 2 Angi klokkeslettet.
- 3 Velg Slå på alarm.
- 4 Velg et alternativ.

Alarmen lyder på det angitte tidspunktet. Hvis enheten er slått av på tidspunktet for alarmen, slår enheten seg på og utløser alarmen.

### Geocacher

En geocache er som en skjult skatt. Geocaching er når du leter etter skjulte skatter ved hjelp av GPS-koordinater som er lagt ut på Internett av de som skjulte geocachen.

### Laste ned geocacher

- 1 Koble enheten til en datamaskin med USB-kabelen.
- 2 Gå til www.opencaching.com.
- **3** Opprett eventuelt en konto.
- 4 Logg på.
- **5** Følg instruksjonene på skjermen for å finne og laste ned geocacher til enheten.

### Finne en geocache

Du må ha lastet inn én eller flere geocacher på enheten før du kan navigere til en geocache.

- 1 Gå til hovedmenyen, og velg Verktøy > Geocacher.
- **2** Velg en geocache.
- 3 Velg Gå.

Når en geocache blir funnet, merker den håndholdte enheten cachen som funnet, logger en oppføring i kalenderen og viser nærmeste cache.

### Filtrere listen over geocacher

Du kan filtrere listen over geocacher etter visse faktorer, for eksempel vanskelighetsgrad.

- 1 Gå til hovedmenyen, og velg Hvor skal du? > Geocacher > MENU > Bruk filter > Hurtigfilter.
- **2** Velg de elementene du vil filtrere.
- 3 Velg Søk.

### Redigere et egendefinert geocache-filter

- 1 Velg Oppsett > Geocacher > Filteroppsett.
- 2 Velg et filter.
- 3 Velg et element for å redigere det.

### Opprette og lagre et geocache-filter

Du kan opprette og lagre egendefinerte filtre for geocacher basert på bestemte faktorer. Når du har konfigurert filteret, kan du bruke det på listen over geocacher.

- 1 Velg Oppsett > Geocacher > Filteroppsett > Opprett filter.
- 2 Velg de elementene du vil filtrere.
- **3** Velg et alternativ:
  - Hvis du vil bruke filteret på listen over geocacher, velger du Søk.
  - Hvis du vil lagre filteret, velger du **BACK**. Filteret får automatisk et navn etter at det er lagret. Du kan åpne det egendefinerte filteret fra listen over geocacher.

### chirp™

En chirp er et lite tilbehør fra Garmin som programmeres og legges igjen i en geocache. Du kan bruke enheten til å finne en chirp i en geocache. Du finner mer informasjon om chirp i brukerveiledningen for chirp på www.garmin.com.

#### Aktivere chirp søk

- 1 Velg Oppsett > Geocacher.
- 2 Velg chirp søk > På.

#### Finne en geocache med en chirp

- 1 Gå til hovedmenyen, og velg Hvor skal du? > Geocacher > Vis chirp detaljer.
- 2 Naviger til en geocache.

Når du er innenfor 10 m (33 fot) fra geocachen som inneholder en chirp vises det detaljer om chirp.

**3** Hvis **Gå** er tilgjengelig, velger du dette for å navigere til neste trinn av geocachen.

### Åpne stoppeklokken

Velg Verktøy > Stoppeklokke.

### Satellittsiden

Satellittsiden viser gjeldende posisjon, GPS-nøyaktighet, satellittposisjoner og signalstyrke.

### Endre satellittvisningen

Standard satellittvisning viser nord øverst i skjermbildet. Du kan endre retningen på satellittvisningen for å plassere gjeldende spor øverst i skjermbildet.

- 1 Velg Verktøy > Satellitt.
- 2 Velg MENU > Spor opp.

### Slå av GPS

- 1 Velg Verktøy > Satellitt.
- 2 Velg MENU > Bruk med GPS av.

### Simulere en posisjon

Før du kan simulere en posisjon, må du slå av GPS.

- 1 Velg Verktøy > Satellitt.
- 2 Velg MENU > Angi posisjon på kart.
- Velg en posisjon.
- 4 Velg Bruk.

### Aktivere bjefferegistrering

**MERK:** Denne funksjonen er ikke tilgjengelig i alle områder. Når hundehalsbåndenheten er aktivert og festet på hunden (side 2), registrerer den bjeff automatisk.

### Velg Oppsett > Hunder > Registrering av bjeffing.

Det vises et bjeffeikon på hundesporingssiden og kartsiden.

### Aktivere redningsmodus

Før du kan aktivere redningsmodus, må du slå på hundehalsbåndenheten og holde den innenfor 3 m (10 fot) unna den håndholdte enheten.

Hvis du er bekymret for at hunden kan gå seg bort og gå tom for batteri, kan du aktivere redningsmodus. Redningsmodus forlenger batterilevetiden for halsbåndet slik at du har bedre tid til å finne hunden. Du kan spare batterilevetiden for hundehalsbåndenheten ved å aktivere en batterisparingsmodus med den håndholdte enheten. Dette reduserer hyppigheten for posisjonsoppdateringene som halsbåndet sender til den håndholdte enheten.

1 Gå til hundesporingssiden, og velg en hund. Hundeinformasjonssiden vises.

- 2 Velg MENU > Redningsmods.
- 3 Vent til bekreftelsesmeldingen vises før du slipper hunden.

### Tilpasse enheten

### **Tilpasse hovedmenyen**

Du kan flytte, legge til og slette elementer på hovedmenyen.

- 1 Gå til hovedmenyen, og velg MENU > Endre rekkefølge på elementer.
- 2 Velg et menyelement.
- 3 Velg et alternativ:
  - Velg Flytt for å endre rekkefølgen for elementet på listen.
  - Velg **Sett inn** for å legge til en nytt element på listen.
  - · Velg Fjern for å slette et element fra listen.

### Tilpasse datafeltene

Du må aktivere datafeltene før du kan tilpasse dem på kartet (side 6).

Du kan tilpasse datafeltene eller dashbordene for kartet, kompasset, stigningsplottet og tripcomputeren.

- 1 Åpne siden med datafeltene du vil endre.
- **2** Velg et datafelt du vil tilpasse.
- 3 Velg det nye datafeltet.

Du finner beskrivelser av datafeltene på side 14.

### Profiler

Profiler er en samling innstillinger som optimaliserer enheten etter hvordan du bruker den. Innstillingene og visningene er for eksempel annerledes når du bruker enheten på jakt, enn når du bruker den til geocaching.

Når du bruker en profil og endrer innstillinger som datafelter eller måleenheter, lagres endringene automatisk som en del av profilen.

### Opprette en egendefinert profil

Du kan tilpasse innstillingene og datafeltene for en spesiell aktivitet eller tur.

- 1 Gå til hovedmenyen, og velg Verktøy > Profilendring.
- 2 Velg MENU > Profiloppsett > Opprett profil > OK.
- 3 Tilpass innstillingene ved behov.
- 4 Tilpass datafeltene ved behov.

Eventuelle endringer i innstillinger, dashbord og datafelt lagres automatisk til den aktive profilen.

### Endre et profilnavn

- 1 Gå til hovedmenyen, og velg Verktøy > Profilendring.
- 2 Velg en profil.
- 3 Velg Rediger navn.
- 4 Angi det nye navnet.

### Slette en profil

- 1 Gå til hovedmenyen, og velg Verktøy > Profilendring.
- 2 Velg en profil.
- 3 Velg Slett > Ja.

### Systeminnstillinger

### Velg Oppsett > System.

GPS: Stiller GPS til Normal, WAAS/EGNOS (Wide Area Augmentation System/European Geostationary Navigation Overlay Service) eller Demomodus (GPS slått av). Du finner mer informasjon om WAAS på www.garmin.com/aboutGPS /waas.html. Språk: Angir tekstspråket på enheten.

**MERK:** Selv om du endrer tekstspråket, endres ikke språket i brukerangitte data eller kartdata, for eksempel gatenavn.

Batteritype: Gjør det mulig å velge typen AA-batteri du bruker.

**BaseCamp Basestation**: Angir hvordan enheten kobles til BaseCamp når enheten er koblet til datamaskinen.

### Hundeinnstillinger

#### Velg Oppsett > Hunder.

- Hundesporlengde på kart: Angir varigheten hundesporet vises på kartet. Hvis du reduserer varigheten for sporet, kan du redusere antall elementer på kartet.
- **Zoom kart til hunder**: Zoomer automatisk kartet slik at det viser posisjonene til alle hundene samt din egen posisjon med mindre du panorerer kartet manuelt. Denne funksjonene gjør det enklere å finne hundene raskt.
- Hundevarsler: Angir hvordan du varsler om bestemte handlinger (side 3).
- Registrering av bjeffing: Aktiverer bjefferegistrering på enheten.

**MERK:** Denne funksjonen er ikke tilgjengelig i alle områder.

### Skjerminnstillinger

Velg Oppsett > Skjerm.

- Tidsavbrudd for bakgrunnslys: Justerer hvor lang tid det tar før bakgrunnslyset slås av.
- Sparemodus for batteri: Sparer batteristrøm og forlenger batterilevetiden ved å slå av skjermen når bakgrunnslyset slås av.
- Skjermlagring: Gjør det mulig å lagre bildet på enhetsskjermen.
- Farger: Endrer utseendet for bakgrunnsfargen og markerte valg.

### Angi enhetstoner

Du kan tilpasse toner for meldinger, taster, varsler og alarmer.

- 1 Velg Oppsett > Toner.
- 2 Velg en tone for hver hørbare type.

### Kartinnstillinger

#### Velg Oppsett > Kart.

**Orientering**: Justerer hvordan kartet vises på siden. **Nord opp** viser nord øverst på siden. **Spor opp** gir en visning fra øverst til nederst der gjeldende reiseretning er øverst på siden. **Bilmodus** viser en bilvisning i 3D med reiseretningen øverst.

Veiledningstekst: Angir når veiledningsteksten vises på kartet.

- Datafelter: Tilpasser datafeltene eller dashbordene for kartet, kompasset, stigningsplottet og tripcomputeren.
- Kartinformasjon: Aktiverer eller deaktiverer kartene som er lastet inn på enheten for øyeblikket.

### Avanserte kartinnstillinger

#### Velg Oppsett > Kart > Avansert kartoppsett.

- Autozoom: Velger automatisk et passende zoomnivå for optimal bruk på kartet. Når Av er valgt, må du zoome inn eller ut manuelt.
- **Zoomenivåer**: Justerer hvilket zoomnivå kartelementer vises ved. Kartelementene vil ikke vises når kartets zoomnivå er høyere enn det valgte nivået.

Tekststørrelse: Velger tekststørrelsen for kartelementene.

**Detalj**: Velger antall detaljer som vises på kartet. Det tar lengre tid å tegne opp kartet igjen når det viser flere detaljer.

Skyggerelieff: Viser relieff i detalj på kartet (hvis tilgjengelig) eller slår av skyggelegging.

### Sporinnstillinger

### Velg Oppsett > Spor.

- Sporlogg: Slår registrering av spor av eller på.
- **Registreringsmetode**: Angir en metode for registrering av spor. **Automatisk** registrerer sporene med varierende frekvens for å lage en optimal visning av sporene.
- **Registreringsintervall**: Velger en registreringsfrekvens for sporlogg. Hvis du registrerer punkter oftere, blir sporene mer detaljerte, men sporloggen fylles raskere.
- Automatisk arkivering: Angir en automatisk arkiveringsmetode for å organisere sporene dine. Sporene lagres og slettes automatisk.

Farge: Endrer fargen på det aktive sporet på kartet.

### Endre måleenhetene

Du kan tilpasse måleenheter for avstand og hastighet, høyde, dybde, temperatur og trykk.

- 1 Velg Oppsett > Enheter.
- 2 Velg en målingstype.
- **3** Velg måleenhet for innstillingen.

### Tidsinnstillinger

#### Velg Oppsett > Tid.

- Tidsformat: Angir at enheten skal vise tiden i et 12- eller 24timers format.
- Tidssone: Angir tidssonen for enheten. Automatisk angir tidssonen automatisk basert på gjeldende GPS-posisjon.

### Innstillinger for posisjonsformat

#### **MERK:** Ikke endre posisjonsformatet eller

kartdatumkoordinatsystemet med mindre du bruker et kart eller sjøkart som angir et annet posisjonsformat.

#### Velg Oppsett > Posisjonsformat.

- Posisjonsformat: Angir posisjonsformatet som en gitt posisjonsavlesning skal vises i.
- Kartdatum: Endrer koordinatsystemet som kartet er ordnet etter.
- Kartsfæroide: Viser koordinatsystemet som enheten bruker. Standard koordinatsystem er WGS 84.

### Innstillinger for retning

Du kan tilpasse kompassinnstillingene.

### Velg Oppsett > Retning.

- Skjerm: Angir retningstypen som vises på kompasset.
- Nordreferanse: Angir nordreferansen som brukes på kompasset.
- Gå til linje/peker: Angir atferden til pekeren som vises på kartet. Peiling peker i retning av bestemmelsesstedet. Kurs viser din egen posisjon i forhold til kurslinjen som fører til bestemmelsesstedet.
- **Kompass**: Skifter automatisk fra elektronisk kompass til GPSkompass når du beveger deg over en gitt hastighet i en angitt periode.

Kalibrer kompass: Se side 6.

### Innstillinger for høydemåleren

### Velg **Oppsett > Høydemåler**.

Autokalibrering: Kalibrerer høydemåleren automatisk hver gang enheten slås på.

- Barometermodus: Variabel høyde gjør det mulig for barometeret å måle høydeendringer mens du er i bevegelse. Fast høyde forutsetter at enheten er stillestående ved en fast høyde, slik at det barometriske trykket bare endrer seg på grunn av været.
- Trykktendenser: Angir hvordan enheten registrerer trykkdata. Lagre alltid registrerer alle trykkdata, noe som kan være nyttig når du overvåker trykkfronter.
- **Plottype**: Registrerer høydeendringer over et tidsrom eller en avstand, registrerer barometrisk trykk over et tidsrom, eller registrerer endringer i lokalt trykk over et tidsrom.

Kalibrer høydemåler: Kalibrerer høydemåleren.

### Innstillinger for geocaching

### Velg Oppsett > Geocacher.

- Geocache-liste: Gjør det mulig å vise geocache-listen etter navn eller koder.
- **Geocacher som er funnet**: Du kan redigere antallet geocacher som er funnet. Dette antallet øker automatisk når du logger et funn.
- Filteroppsett: Gjør det mulig å opprette og lagre egendefinerte filtre for geocacher basert på bestemte faktorer (side 8).
- chirp søk: Enheten kan søke etter en geocache som inneholder en chirp (side 8).
- **Programmer chirp enheten**: Programmerer tilbehøret av typen chirp. Les brukerveiledningen for *chirp* på www.garmin.com.

### Rutinginnstillinger

Enheten beregner ruter som er optimalisert for typen aktivitet du foretar deg. Hvilke rutinginnstillinger som er tilgjengelige, avhenger av den valgte aktiviteten.

#### Velg Oppsett > Ruting.

- Veiledningsmetode: Angir preferanser for optimalisert ruteberegning basert på avstand, tid, rute på eller utenfor vei.
- Beregn ruter for: Angir transportmodusen det skal beregnes rute for.
- Lås på vei: Låser posisjonsikonet, som representerer posisjonen din på kartet, på den nærmeste veien.
- **Offroad-overgang**: Angir hvordan enheten ruter fra ett punkt på ruten til neste. Denne innstillingen er bare tilgjengelig for enkelte aktiviteter. **Avstand** sender deg til neste punkt på ruten når du befinner deg innenfor en gitt avstand fra gjeldende punkt.
- **Oppsett for unngåelse**: Angir veitypene som skal unngås under navigasjon. Denne innstillingen er bare tilgjengelig for enkelte aktiviteter.

### Innstillinger for sjøkart

### Velg Oppsett > Maritim.

- Sjøkartmodus: Velger et sjøkart eller fiskekart. Nautisk viser de ulike kartfunksjonene i forskjellige farger, slik at de maritime POIene er enklere å lese, og slik at kartet gjenspeiler tegnemåten for papirkart. Fiske (krever maritime kart) gir en detaljert visning av bunnkonturer og dybdeloddskudd og forenkler kartvisningen for optimal bruk ved fiske.
- Utseende: Angir utseendet på maritime navigasjonshjelpemidler på kartet.
- **Oppsett av maritime alarmer**: Angir alarmer for når du overskrider en bestemt avdriftsavstand mens du er forankret, når du er en spesifisert avstand ute av kurs, og når du kommer til et område med en bestemt vanndybde.

### Konfigurere maritime alarmer

- 1 Gå til hovedmenyen, og velg **Oppsett > Maritim > Oppsett** av maritime alarmer.
- 2 Velg en alarmtype.
- 3 Velg På.
- 4 Angi en distanse.

### Informasjon om enheten

### Vise enhetsinformasjon

Du kan vise enhets-IDen, programvareversjonen og lisensavtalen.

Velg Oppsett > Om.

### **Oppdatere programvaren**

Før du kan oppdatere programvaren på den håndholdte enheten eller halsbåndet, må du koble den håndholdte enheten (side 12) eller halsbåndet (side 12) til datamaskinen.

Du må oppdatere programvaren på den håndholdte enheten og halsbåndet separat.

**MERK:** Oppdatering av programvaren medfører ikke sletting av data eller innstillinger.

1 Gå til www.garmin.com/products/webupdater.

2 Følg instruksjonene på skjermen.

### Ta vare på enheten

#### MERKNAD

Unngå kjemiske rengjøringsmidler, løsemidler og insektsmidler som kan skade plastdeler og finish.

Ikke oppbevar enheten på et sted der den kan bli utsatt for ekstreme temperaturer over lengre tid. Dette kan føre til permanent skade.

Enheten er vanntett i henhold til IEC-standard 60529 IPX7. Den tåler å være opptil 1 meter under vann i 30 minutter. Hvis den er under vann lenger enn det, kan det oppstå skader på enheten. Pass på at enheten tørkes av og lufttørker før du bruker eller lader den.

### Rengjøre enheten

- 1 Tørk av enheten med en klut som er fuktet med et mildt vaskemiddel.
- 2 Tørk av.

### Rengjøre skjermen

Før du kan rengjøre skjermen, må du ha en myk, ren klut som ikke loer og vann, isopropylalkohol eller brillerens.

Påfør væsken på kluten, og tørk forsiktig av skjermen med kluten.

### Spesifikasjoner – Astro

| Vanntetthet                                        | Vanntett i henhold til IEC 60529 IPX7                    |
|----------------------------------------------------|----------------------------------------------------------|
| Batteritype                                        | To 1,5 volt AA-batterier (alkaliske, NiMH eller lithium) |
| Batterilevetid for alkaliske batterier             | Opptil 15 timer ved vanlig bruk                          |
| Batterilevetid for NiMH- eller<br>lithiumbatterier | Opptil 20 timer ved vanlig bruk                          |
| Driftstemperaturområde                             | Fra –20 til 70 °C (fra -4 til 158 °F)                    |
| Trådløs rekkevidde                                 | 30,5 cm (12 tommer) eller nærmere                        |

### Spesifikasjoner – DC 50

| Vanntetthet                | 10 meter                              |
|----------------------------|---------------------------------------|
| Batteritype                | Internt oppladbart lithiumionbatteri  |
| Batterilevetid             | Fra 26 til 54 timer                   |
| Driftstemperaturområde     | Fra -20 til 60 °C (fra -4 til 140 °F) |
| Ladetemperaturområde       | Fra 0 til 45 °C (fra 32 til 113 °F)   |
| Rekkevidde for trådløs ANT | Opptil 10 meter                       |
| Rekkevidde for VHF-radio   | Opptil 14,48 km (9 miles)             |

### Batteriinformasjon

#### 

Dette produktet inneholder et lithiumionbatteri. Oppbevar enheten slik at den ikke utsettes for direkte sollys, på den måten unngår du mulighet for skade på person eller eiendom som følge av at batteriet har vært utsatt for ekstrem varme.

Ikke ta ut batteriene med en skarp gjenstand.

Temperaturområdet for enheten kan være for høyt for enkelte batterier. Alkaliske batterier kan sprekke ved høye temperaturer.

#### 

Kontakt et lokalt renovasjonsselskap for å få mer informasjon om hvor du skal resirkulere batterier.

#### MERKNAD

Alkaliske batterier får betydelig mindre kapasitet når temperaturen synker. Bruk lithiumbatterier når du bruker enheten ved minusgrader.

### Langvarig oppbevaring

#### MERKNAD

Den vanlige, langsomme reduksjonen i ladekapasiteten til lithiumionbatterier kan akselereres hvis de utsettes for høye temperaturer. Hvis du lagrer en fulladet enhet på et sted med en temperatur som er utenfor temperaturområdet for langvarig oppbevaring, kan det føre til at batteriet mister betydelig ladekapasitet.

Du bør ta ut batteriene når du ikke har tenkt å bruke den håndholdte enheten på noen måneder. Du mister ikke lagrede data når batteriene tas ut.

Hvis du ikke har tenkt å bruke halsbåndet på noen måneder, bør batteriet lades til omtrent 50 %. Du bør oppbevare enheten på et kjølig og tørt sted der temperaturen ikke overstiger normale hustemperaturer. Etter oppbevaring bør du lade batteriet helt opp igjen før du bruker halsbåndet.

### **Om databehandling**

Du kan lagre filer, for eksempel JPEG-bildefiler, på enheten. Enheten har et minnekortspor for ytterligere datalagring. **MERK:** Enheten er ikke kompatibel med Windows<sup>®</sup> 95, 98, Me, Windows NT<sup>®</sup> og Mac<sup>®</sup> OS 10.3 eller eldre.

### Filtyper

Den håndholdte enheten støtter disse filtypene:

- Filer fra BaseCamp. Gå til www.garmin.com/trip\_planning.
- JPEG-bildefiler.
- GPX-geocachefiler. Gå til www.opencaching.com.
- Egendefinerte POI-filer for GPI fra Garmin POI Loader. Gå til www.garmin.com/products/poiloader.

### Installere et minnekort

### <u> ADVARSEL</u>

Ikke ta ut batterier med en skarp gjenstand.

Du kan sette inn et microSD minnekort i den håndholdte enheten for å få mer lagringsplass eller forhåndslastede kart.

- **1** Vri D-ringen mot klokken, og trekk opp for å ta av dekselet.
- **2** Ta ut batteriet.
- **3** Skyv kortholderen til venstre, og løft opp.

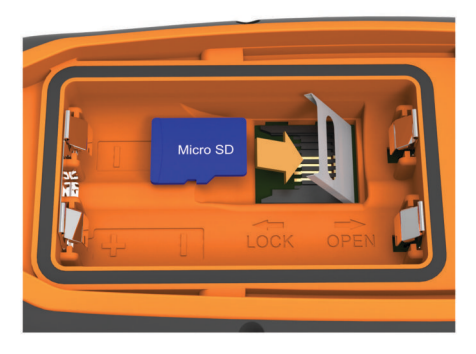

- 4 Plasser minnekortet med gullkontaktene vendt nedover.
- 5 Lukk kortholderen.
- 6 Skyv kortholderen til høyre for å låse den.
- 7 Sett på plass batteriet og dekselet.

### Koble den håndholdte enheten til en datamaskin

#### MERKNAD

Tørk godt av mini-USB-porten, gummihetten og området rundt før du lader enheten eller kobler den til en datamaskin. På denne måten kan du forhindre korrosjon.

1 Ta av gummihetten 1.

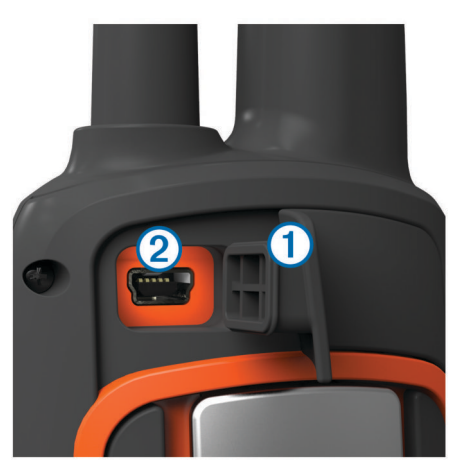

- Koble den lille enden av USB-kabelen til mini-USB-kontakten

   på enheten.
- **3** Koble den store enden av USB-kabelen til en tilgjengelig USB-port på datamaskinen.

Enheten og minnekortet (valgfritt) vises som flyttbare stasjoner i Min datamaskin i Windows og som aktiverte volumer i Mac OS X.

### Koble halsbåndet til en datamaskin

### MERKNAD

Tørk av kontaktene på halsbåndet og området rundt før du kobler til ladeklemmen. Dette forhindrer korrosjon.

Du kan koble halsbåndet til datamaskinen for å bruke det med programmer som BaseCamp. Halsbåndet er ikke en masselagringsenhet.

- 1 Koble USB-kabelen til en USB-port på datamaskinen.
- 2 Fest ladeklemmen til halsbåndet.

3 Koble den lille enden av USB-kabelen til mini-USB-porten.

Fjern ladeklemmen fra halsbåndet når du er ferdig. Hvis du ikke tar av klemmen, kan den løsne fra halsbåndet og gå tapt.

### Overføre hundespor til BaseCamp

Du kan overføre hundesporene til BaseCamp.

- Koble halsbåndet til datamaskinen (side 12). Halsbåndet slås på automatisk.
- 2 Velg ().
- 3 Åpne BaseCamp.

BaseCamp gjenkjenner og overfører halsbåndets interne sporlogg.

### Slette filer

#### MERKNAD

Hvis du ikke er sikker på hvilken funksjon en fil har, må du ikke slette den. Enhetens minne inneholder viktige systemfiler som ikke må slettes.

- 1 Åpne Garmin stasjonen eller -volumet.
- 2 Åpne om nødvendig en mappe eller et volum.
- 3 Velg en fil.
- 4 Trykk på Delete-tasten på tastaturet.

### Koble fra USB-kabelen

Hvis enheten er koblet til datamaskinen som en flyttbar stasjon eller et flyttbart volum, må du koble enheten fra datamaskinen på en sikker måte for å unngå tap av data. Hvis enheten er koblet til en datamaskin med Windows som en bærbar enhet, er det ikke nødvendig å koble fra på en sikker måte.

- 1 Gjør ett av følgende:
  - I Windows velger du ikonet Trygg fjerning av maskinvare i systemstatusfeltet og velger deretter enheten.
  - I Mac drar du volumikonet til papirkurven.
- 2 Koble kabelen fra datamaskinen.

## Tillegg

### Tilbehør og reservedeler

### Kjøpe tilbehør

Gå til http://buy.garmin.com.

### Valgfrie kart

Du kan bruke flere kart med enheten, for eksempel BirdsEyesatellittbilder, BlueChart<sup>®</sup> g2 og detaljerte kart fra City Navigator<sup>®</sup>. Detaljerte kart kan inneholde flere punkter av interesse, for eksempel restauranter og maritime tjenester. Hvis du vil ha mer informasjon, kan du gå til http://buy.garmin.com eller kontakte din forhandler av Garmin.

### Om minnekort

Du kan kjøpe minnekort hos en elektronikkforhandler, eller du kan kjøpe forhåndslastet Garmin kartprogramvare (www.garmin.com/trip\_planning). I tillegg til kart- og datalagring kan minnekortet brukes til å lagre filer, for eksempel kart, bilder, geocacher, ruter, veipunkter og egendefinerte POIer.

#### Valgfritt treningstilbehør

Valgfritt treningstilbehør, blant annet pulsmåler og pedalfrekvenssensor, kan brukes sammen med enheten. Disse tilbehørene bruker trådløs ANT+™ teknologi til å sende data til enheten.

Før du kan ta treningstilbehøret i bruk, må du installere det på enheten i henhold til instruksjonene som fulgte med tilbehøret.

#### Bruke valgfritt treningstilbehør

- 1 Sørg for at enheten er innenfor rekkevidden til ANT+ (3 m eller 10 fot).
- 2 Velg Oppsett > Trening.
- 3 Velg Pulsmåler or Pedalfrekvenssensor for sykkel.
- 4 Velg Søk etter ny.
- 5 Tilpass datafeltene for å vise data for puls eller pedalfrekvens (side 9).

## Tips for å pare tilbehør av typen ANT+ med enheter fra Garmin

- Kontroller at tilbehør av typen ANT+ er kompatibelt med enheter fra Garmin.
- Flytt deg 10 m (32,9 fot) unna annet tilbehør av typen ANT+ før du parer tilbehør av typen ANT+ med enheten fra Garmin.
- Sørg for at enheten fra Garmin er innenfor rekkevidden til tilbehøret av typen ANT+ 3 m (10 fot).
- Når du har paret enhetene den første gangen, gjenkjenner enheten fra Garmin automatisk tilbehøret av typen ANT+ hver gang den aktiveres. Denne prosessen skjer automatisk når du slår på enheten fra Garmin, og det tar vanligvis bare et par sekunder når tilbehøret er aktivert og fungerer riktig.
- Når enheten er paret, mottar enheten fra Garmin bare data fra tilbehøret, og du kan bevege deg i nærheten av annet tilbehør.

### Instruksjoner for utskiftning av batteri på DC 50

### DC 50 komponenter

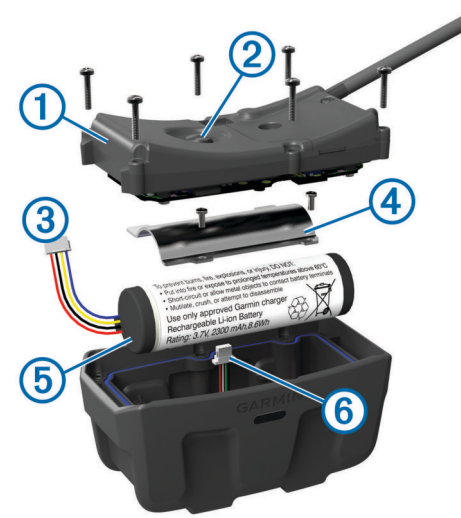

| 1 | Bakplate       |
|---|----------------|
| 2 | Av/på-tast     |
| 3 | Batterikontakt |
| 4 | Batterideksel  |
| 5 | Batteri        |
| 6 | Strømkontakt   |

### Ta ut det gamle batteriet

Rengjør enheten før du bytter ut batteriet. Du trenger også en liten Phillips-skrutrekker.

- 1 Fjern de seks skruene fra de ytre kantene på bakplaten. MERK: La de to innerste skruene være på plass.
- 2 Ta av bakplaten.
- 3 Koble fra batterikontakten og strømkontakten.
- 4 Ta ut skruene som holder batteridekselet.
- 5 Fjern batteridekselet og batteriet.

Husk hvilken retning batteriene ligger i. Du må sette inn det nye batteriet på samme måte.

Når du har fjernet det gamle batteriet, kan du kontakte et lokalt renovasjonsselskap for å få mer informasjon om hvor du skal resirkulere batteriet.

### Sette inn det nye batteriet

Ta ut det gamle batteriet før du setter inn det nye (side 13). Du trenger en liten Phillips-skrutrekker. Du trenger kanskje en liten, flat skrutrekker.

1 Sett inn de nye batteriene i samme retning som de gamle.

Kontakten ① skal være vendt mot enden nærmest av/påknappen, og klumpen ② hvor kablene kobles til batteriet, skal være vendt mot siden med ladeklemmekontaktene.

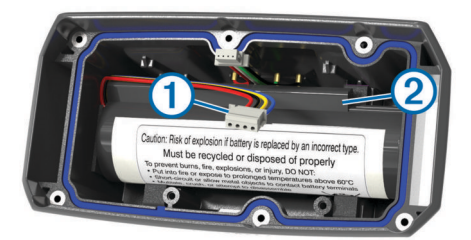

- 2 Sett på batteridekselet igjen.
- 3 Trekk til skruene for å feste batteridekselet.
- 4 Koble til batterikontakten og strømkontakten. Du må kanskje bruke en flat skrutrekker til å feste kontaktene.
- 5 Trykk på av/på-knappen for å teste tilkoblingene. Hvis den er riktig tilkoblet, kan du høre en lyd og LEDlampen for status blinker grønt.
- 6 Slå av enheten.
- 7 Kontroller at ringen i bunndekselet sitter godt på plass.
- 8 Sett tilbake bakplaten.
- 9 Trekk til skruene for å feste bakplaten.
- Lad halsbåndet helt opp når du har satt inn det nye batteriet.

### Bytte halsbåndstroppen

Rengjør enheten før du bytter ut halsbåndstroppen (side 11).

1 Dra halsbåndstroppen ut av GPS-antennen, VHFantenneføreren og hundeenhheten.

Du må kanskje dytte og dra på halsbåndstroppen for å fjerne den. Du må kanskje løsne skruen på GPS-antenneetuiet, men du må ikke fjerne den.

- 2 Før den nye halsbåndstroppen gjennom hundeenheten, VHF-antenneføreren og GPS-antennen.
- 3 Stram eventuelt til skruene som fester GPS-antenneetuiet.

### Informasjon om VHF-radio

Dette produktet kan bare brukes på bestemte radiofrekvenser. Frekvensene varierer fra land til land. Du finner informasjon om radiofrekvensen for dette produktet på produktesken eller på www.garmin.com/astro-legal.

### Bytte ut VHF-antennen i hundehalsbåndenheten

### MERKNAD

Ikke bøy båndet som kobler hovedenheten til GPS-antennen.

Når dekselet fjernes, må du ikke røre forseglingen på den andre siden av VHS-antennen. Dette kan skade den vanntette forseglingen på hundehalsbåndenheten.

Rengjør enheten før du bytter ut VHF-antennen. Du trenger også en liten stjerneskrutrekker.

1 Fjern de fire skruene ① fra dekselet over VHF-antennen.

**MERK:** Du bør notere deg plasseringen til den korte skruen ②.

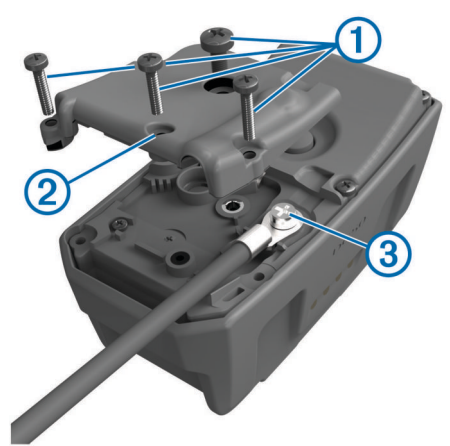

- 2 Ta av dekselet.
- 3 Fjern skruen ③ som fester VHF-antennen til bakplaten.
- **4** Dra lengden av antennen fra antenneføreren for å fjerne den gamle antennen.
- **5** Før antennen i sløyfe rundt halsbåndstroppen, og tre den nye VHF-antennen gjennom føreren.

Denne hjelper til slik at antennen peker oppover.

- 6 Sett inn skruen som fester VHF-antennen til bakplaten.
- 7 Sett på plass dekselet over VHF-antennen.
- 8 Sett inn de fire skruene i dekselet, og sett inn den korte skruen på riktig plassering.

#### Skifte sikringen i strømkabelen for bil

#### MERKNAD

Når du skifter sikringen, må du passe på at du ikke mister noen av de små delene, og at de blir satt riktig på plass igjen. Strømkabelen for bil fungerer ikke med mindre den monteres korrekt.

Hvis enheten ikke lades i bilen, kan det hende at du må skifte sikringen på tuppen av biladapteren.

1 Løsne endestykket ①.

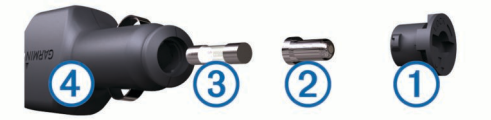

**TIPS:** Det kan hende du må bruke en mynt til å fjerne endestykket.

- 2 Fjern endestykket, sølvtuppen 2 og sikringen 3.
- 3 Installer en 2 A-kvikksikring.
- 4 Sett sølvtuppen i endestykket.
- 5 Skru endestykket tilbake på plass i strømkabelen for bil ④.

### Datafelter

Avstand til neste: Gjenværende avstand til neste veipunkt på ruten. Denne siden vises bare når du navigerer.

Barometer: Kalibrert gjeldende trykk.

Batterinivå: Gjenværende batteristrøm.

- Distanse til bestemmelsessted: Gjenværende avstand til endelig bestemmelsessted. Denne siden vises bare når du navigerer.
- ETA ved bestemmelsessted: Beregnet tidspunkt for ankomst til bestemmelsesstedet (justert etter lokalt klokkeslett ved

bestemmelsesstedet). Denne siden vises bare når du navigerer.

**ETA ved neste**: Beregnet tidspunkt for ankomst til neste veipunkt på ruten (justert etter lokalt klokkeslett ved veipunktet). Denne siden vises bare når du navigerer.

GPS-signalstyrke: Styrken til GPS-satellittsignalet.

Hastighet: Gjeldende reisegrad.

- Hastighet mot målet: Hastigheten du nærmer deg et bestemmelsessted langs en rute med. Denne siden vises bare når du navigerer.
- Høyde: Høyde over eller under havet for den gjeldende posisjonen.
- **Høydeendring**: Forholdet mellom tilbakelagt horisontal avstand og endringen i vertikal avstand.
- Høydeendring til bestemmelsessted: Høydeendringen som kreves for nedstigning fra gjeldende posisjon til bestemmelsesstedets høyde. Denne siden vises bare når du navigerer.
- **Kilometerteller**: En løpende oversikt over den tilbakelagte avstanden for samtlige turer. Denne sammenlagtverdien fjernes ikke når du nullstiller tripdataene.
- Klokkeslett: Gjeldende klokkeslett basert på gjeldende posisjon og tidsinnstillingene (format, tidssone, sommertid).
- **Kurs**: Retningen fra startposisjonen til et bestemmelsessted. Løypen kan vises som en planlagt eller angitt rute. Denne siden vises bare når du navigerer.
- Lokalt trykk: Ikke-kalibrert trykk i omgivelsene.
- **Maksimum fall**: Maksimum fallgrad i meter per minutt eller fot per minutt siden forrige nullstilling.
- Maksimum hastighet: Høyeste hastighet som er nådd siden forrige nullstilling.
- Maksimum høyde: Den høyeste høyden som er nådd siden forrige nullstilling.
- **Maksimum stigning**: Maksimal stigningsgrad i meter per minutt eller fot per minutt siden forrige nullstilling.
- Minimum høyde: Den laveste høyden som er nådd siden forrige nullstilling.
- **Nøyaktigheten til GPS**: Feilmargin for din nøyaktige posisjon. GPS-posisjonen din er for eksempel nøyaktig innenfor +/-3,65 m (12 fot).
- **Oppdateringsfrekvens**: Hyppigheten som halsbåndenheten sender data til den håndholdte enheten.
- **Pedalfrekvens**: Pedalarmens omdreininger eller skritt per minutt. Enheten må være koblet til et tilbehør for pedalfrekvens.
- **Peiling**: Retningen fra gjeldende posisjon til et bestemmelsessted. Denne siden vises bare når du navigerer.
- **Peker**: En pil peker i retning av neste veipunkt eller sving. Denne siden vises bare når du navigerer.
- **Posisjon (lengdegrad/breddegrad)**: Gjeldende posisjon i breddegrad og lengdegrad uavhengig av valgt innstilling for posisjonsformat.
- **Posisjon (valgt):** Gjeldende posisjon med valgt innstilling for posisjonsformat.
- **Puls**: Puls angitt i slag per minutt (bpm). Enheten må være koblet til en kompatibel pulsmåler.
- Retning: Retningen du beveger deg i.
- **Snittfall**: Gjennomsnittlig vertikal fallavstand siden forrige nullstilling.
- **Snitthastighet**: Gjennomsnittlig bevegelseshastighet siden forrige nullstilling.

- **Snittstigning**: Gjennomsnittlig vertikal stigningsavstand siden forrige nullstilling.
- Solnedgang: Tidspunktet for solnedgang basert på gjeldende GPS-posisjon.
- **Soloppgang**: Tidspunktet for soloppgang basert på gjeldende GPS-posisjon.
- Sving: Vinkeldifferansen (i grader) mellom retningen til bestemmelsesstedet og gjeldende bevegelsesretning. L betyr sving til venstre. R betyr sving til høyre. Denne siden vises bare når du navigerer.
- Tid til bestemmelsessted: Beregnet tid som gjenstår før ankomst til bestemmelsesstedet. Denne siden vises bare når du navigerer.
- Tid til neste: Beregnet tid som gjenstår før ankomst til neste veipunkt på ruten. Denne siden vises bare når du navigerer.
- Til kurs: Retningen du må bevege deg i for å komme tilbake til ruten. Denne siden vises bare når du navigerer.
- **Total snitthastighet**: Gjennomsnittlig hastighet for bevegelse og stopp siden forrige nullstilling.
- **Total stigning**: Sammenlagt høydeavstand som er besteget siden forrige nullstilling.
- **Totalt fall**: Sammenlagt fallavstand som er nedsteget siden forrige nullstilling.
- Tripteller: Løpende oversikt over tilbakelagt avstand siden forrige tilbakestilling.
- Triptid i bevegelse: Løpende oversikt over tid i bevegelse siden forrige nullstilling.
- Triptid stoppet: Løpende oversikt over tiden du har stått stille siden forrige nullstilling.
- Triptid totalt: Løpende oversikt over sammenlagt tid for bevegelse og stopp siden forrige nullstilling.
- Ute av kurs: Avstand til høyre eller venstre som du har avveket fra den opprinnelige reiseruten. Denne siden vises bare når du navigerer.
- Veipunkt ved bestemmelsessted: Siste punkt på ruten til bestemmelsesstedet. Denne siden vises bare når du navigerer.
- Veipunkt ved neste: Neste punkt på ruten. Denne siden vises bare når du navigerer.
- Vertikal hastighet: Oppstigning eller nedstigning over tid.
- Vertikal hastighet til bestemmelsessted: Oppstigning eller nedstigning til en forhåndsbestemt høyde. Denne siden vises bare når du navigerer.

### Feilsøking

### Den håndholdte enheten svarer ikke

Hvis den håndholdte enheten slutter å svare, kan du nullstille enheten.

**MERK:** Dette sletter ikke noen av dataene eller innstillingene dine.

- 1 Ta ut batteriene.
- 2 Sett inn batteriene på nytt (side 2).

## Hundehalsbåndenhetene mine har ID-er som er i konflikt

Hver hund du sporer, har sitt eget ID-nummer. Hvis to hunder innenfor rekkevidden til den håndholdte enheten har det samme ID-nummeret, får du en advarsel på enheten om en konflikt med et ID-signal. Følg instruksjonene på skjermen for å løse konflikten.

Når det er mulig, bør du la den håndholdte enheten tilordne IDnummer automatisk. Hvis det er nødvendig, kan du tilordne et nytt ID-nummer til en hund manuelt.

### Den håndholdte enheten min rapporterer ikke bjeffing

**MERK:** Denne funksjonen er ikke tilgjengelig i alle områder. Funksjonen for bjeffregistrering fungerer ikke hvis ikke hundehalsbåndet er satt på på riktig måte. Du bør plassere enheten i nærheten av hundens stemmebånd, eller stramme hundehalsbåndenheten (side 2).

### Indeks

#### Α

alarmer klokke 8 maritimt 10, 11 nærhet 7 toner 9 almanakk 7 av/på-tast 2

### В

bakgrunnslys 2, 9 BaseCamp 4, 9, 11, 12 batteri 11, 13 bytte 13 installere 2 lagring 11 levetid 9 maksimere 9 bjefferegistrering 8 brukerdata, slette 12

### С

chirp 8, 10

### D

data, dele 6 datafelter 6, 9 datamaskin, koble til 12 dele data 6

### E

enhet, registrering 2 enhets-ID 11

#### F

feilsøking 1, 15 bjefferegistrering 15 hundesignaler 15 filer, overføre 8, 11 finne posisjoner 7 flokk, merke 4

### G

geocacher 8 innstillinger 10 laste ned 8 GPS 8 innstillinger 9

### Н

halsbånd 4 bytte batteri 13 bytte stropp 13 lade 2 låse 4 tilpasse 2 VHF-antenne 1, 13 hovedmeny, tilpasse 9 hund 3 informasjon 3, 6 innstillinger 9 legge til 3 navigere til 3 registrering 3, 4 spor 3, 12 statistikk 3 status 3 type 3 varsler 3 høydemåler 10 kalibrere 7 L ikoner 3 innstillinger 9, 10

#### J

jakt- og fisketidspunkter 7

### κ

kalender 7 kalibrere, høydemåler 7 kart 4, 6 datafelter 6 innstillinger 9, 10 navigasjon 6 orientering 6, 9 valgfritt 12 zoom 3, 9 kompass 6, 7 innstillinger 10 kalibrere 6 navigere 6 kurs, markør 7

#### L

lade, halsbånd 2 laste ned, geocacher 8 legge til en hund 3 lysstyrke 2 låse, taster 1

### Μ

maritimt, alarmoppsett **10** MicroSD-kort. *Du finner mer informasjon under* minnekort minnekort **11, 12** måleenheter **10** 

### Ν

navigasjon **3**, **6**, høydemåler navn, redigere nullstille enheten nærhetsalarmer

### 0

områdeberegning 7 oppdateringer, programvare 11 overføre filer 11 spor 12 overføre filer 8

### Ρ

pare, sensorer med ANT+ 13 peilemarkør 6 produktregistrering 2 profiler 9 redigere 9 slette 9 programvare, oppdatere 11

### R

radiofrekvenser 13 radiokommunikasjon 4 redningsmodus 8 registrere enheten 2 rengjøre enheten 11 reservedeler 12, 13 ruter 5 innstillinger 10 navigere 5 opprette 5 redigere 5 slette 5

### S

satellittsignaler 8 innhente 2 sensorer med ANT+, pare 13 Sight 'N Go 7 sikring, endre 14 skjerm. *Se også* bakgrunnslys innstillinger 9 lysstyrke 2 rengjøre 11 slette alle brukerdata 12 profiler 9

#### spesifikasjoner 11 spor 3, 5, 6 innstillinger 9, 10 lagre 6 opptak 5 stigning 6, 7 plott 7 stoppeklokke 8 strømkabler, skifte sikringen 14 synslinje ved radiokommunikasjon 4

### т

tastatur 2 taster 1 låse 1 tidsinnstillinger 10 tidspunkter for soloppgang og solnedgang 7 tilbehør 1, 12, 13 toner 9 TracBack 6 tripinformasjon nullstille 7 vise 7 turplanlegger. Du finner mer informasjon under ruter

#### U USB

koble fra 12 kontakt 1 masselagringsmodus 11 overføre filer 11

### V

varsler, hund 3 veipunkter 4, 7 lagre 4 navigere 4 projisere 5 redigere 4, 5 slette 5 VHF-antenne 13

### W

WAAS 9

Z zoome, kart 3

# www.garmin.com/support

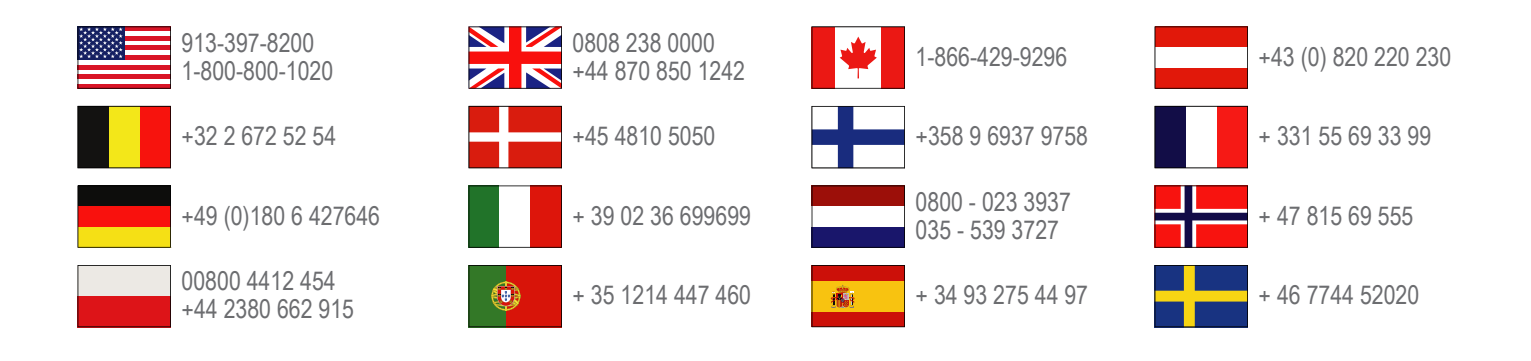

Garmin International, Inc. 1200 East 151st Street, Olathe, Kansas 66062, USA

**Garmin (Europe) Ltd.** Liberty House, Hounsdown Business Park Southampton, Hampshire, SO40 9LR Storbritannia

Garmin Corporation No. 68, Zhangshu 2nd Road, Xizhi Dist. New Taipei City, 221, Taiwan (Republikken Kina)

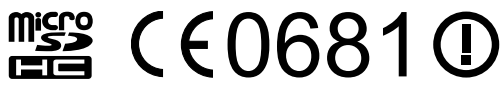